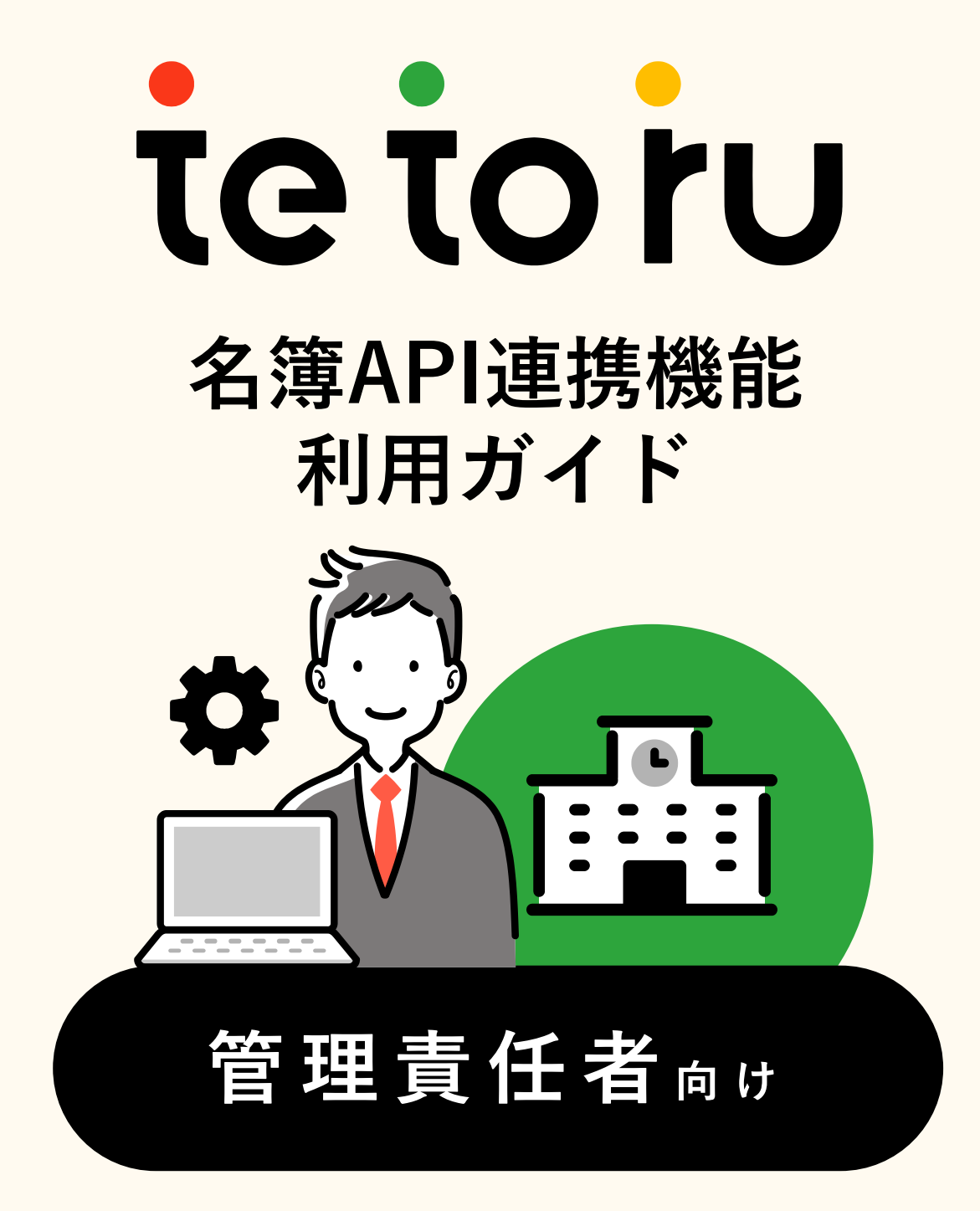

本ガイドは、有料のC4thとtetoruの 名簿API連携を利用しているお客様向けです 目 次

## 1 … はじめに • tetoruとは • 利用開始までの流れ

- サポート体制
- スケジュール

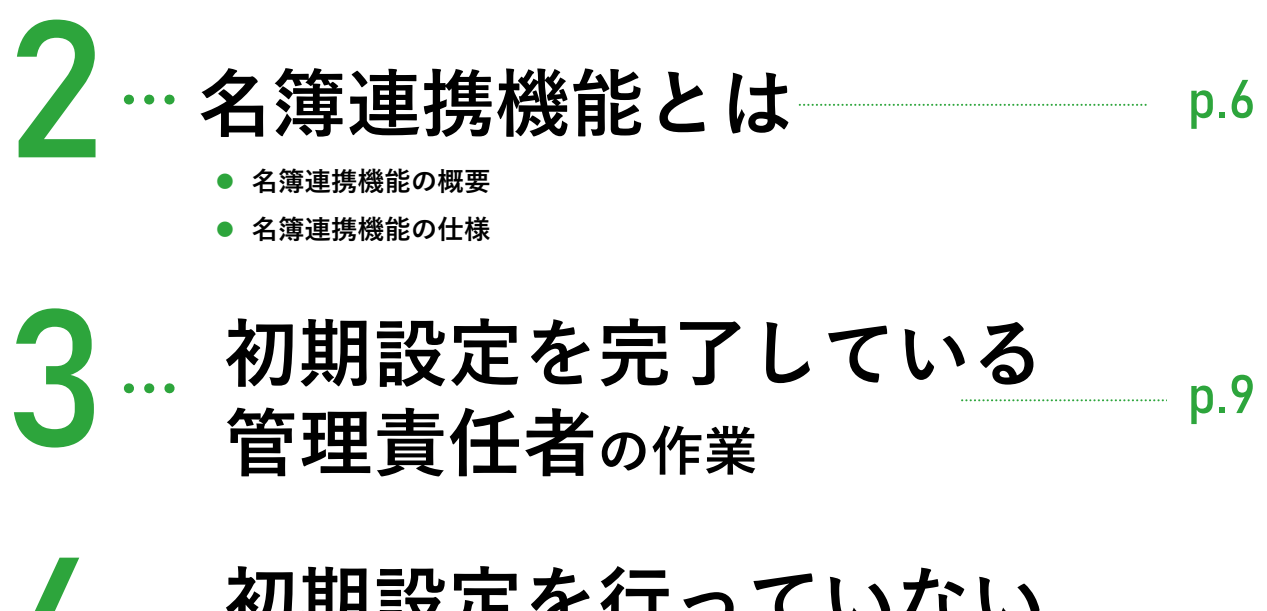

## 初期設定を行っていない 管理責任者の作業

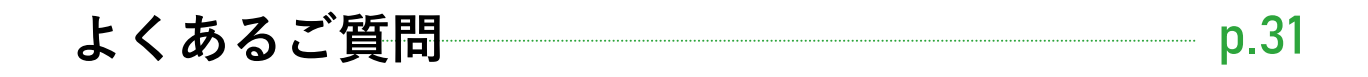

お問い合わせ先: tetoruヘルプセンター 月~金 9:00~18:00 (祝日・年末年始を除く)

ヘルプ <u>https://support.tetoru.jp/hc/ja</u>

 $\times - \nu$  <u>https://support.tetoru.jp/hc/ja/requests/new?ticket\_form\_id=360011550215</u>

電話 0120-070-221

はじめに

### tetoruとは

## 学校に新しいつながりを。

#### tetoruは、手軽に利用できる無料<sup>※</sup>の保護者連絡ツールです。 ※公立小中学校、義務教育学校が対象

学校と保護者間の連絡機能に特化。

シンプルな操作性で、これまで連絡作業に要していた先生と保護者のご負担を軽減します。 学校からは、パソコンやタブレットで保護者へ一斉に連絡を配信。

保護者は、スマートフォンアプリからすばやく欠席連絡を学校に届けることができます。 今後も、学校の様子を配信できる機能などを拡充し、

学校の先生・保護者の「子どもたちの成長を見守る」時間と機会の増大に貢献します。

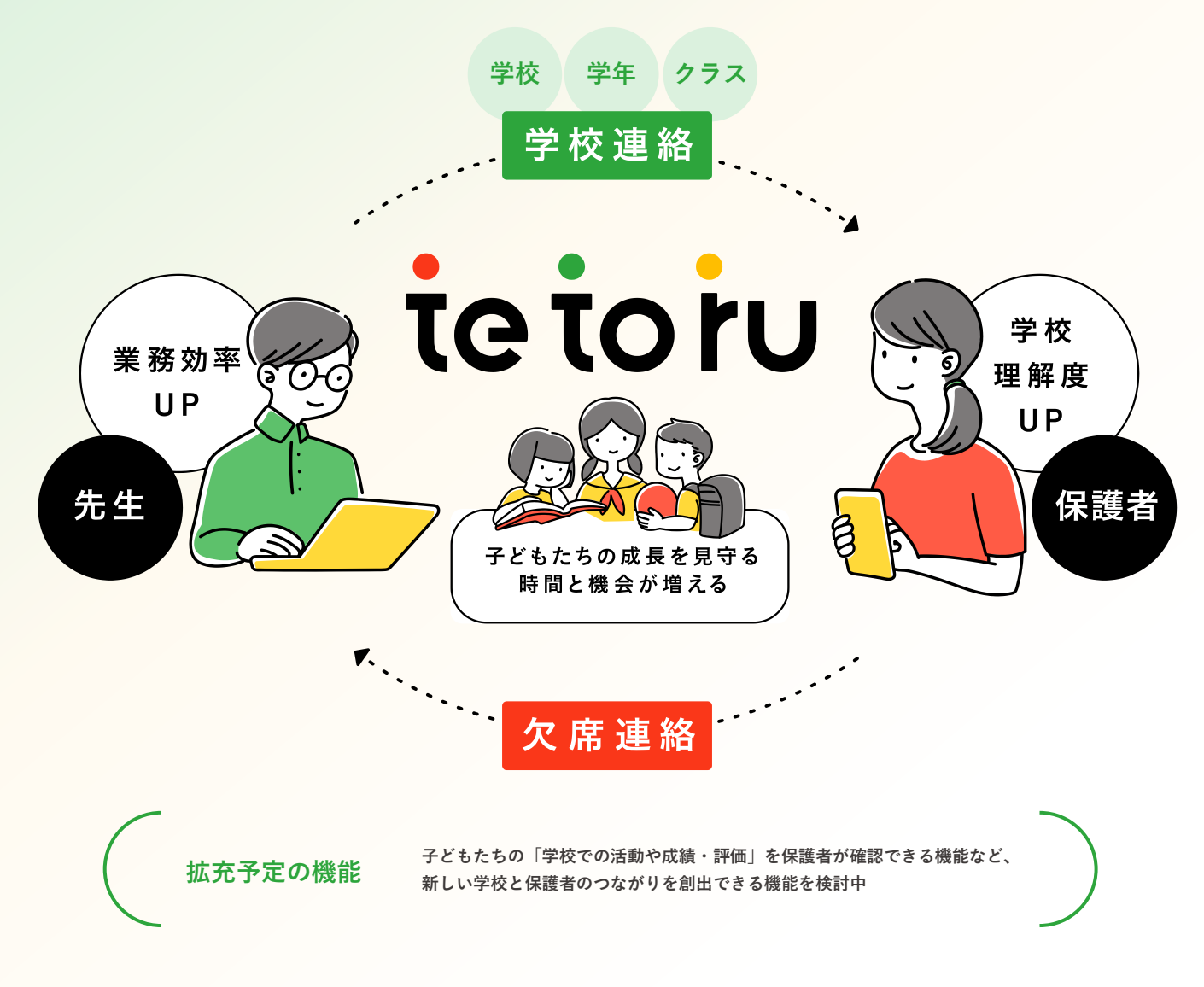

## 利用開始までの流れ

- tetoruから「初期設定のご案内」のメールが届いている教職員が、「管理責任者」です。
   ※教育委員会・自治体で申し込まれている場合は、教育委員会・自治体から提供された学校メールアドレスにお届けしています。
   学校単体で申し込まれている場合は、申し込み時に入力されたメールアドレスにお届けします。
- 他の教職員や保護者が利用を始めるためには、「管理責任者」による下記の作業が必要です。

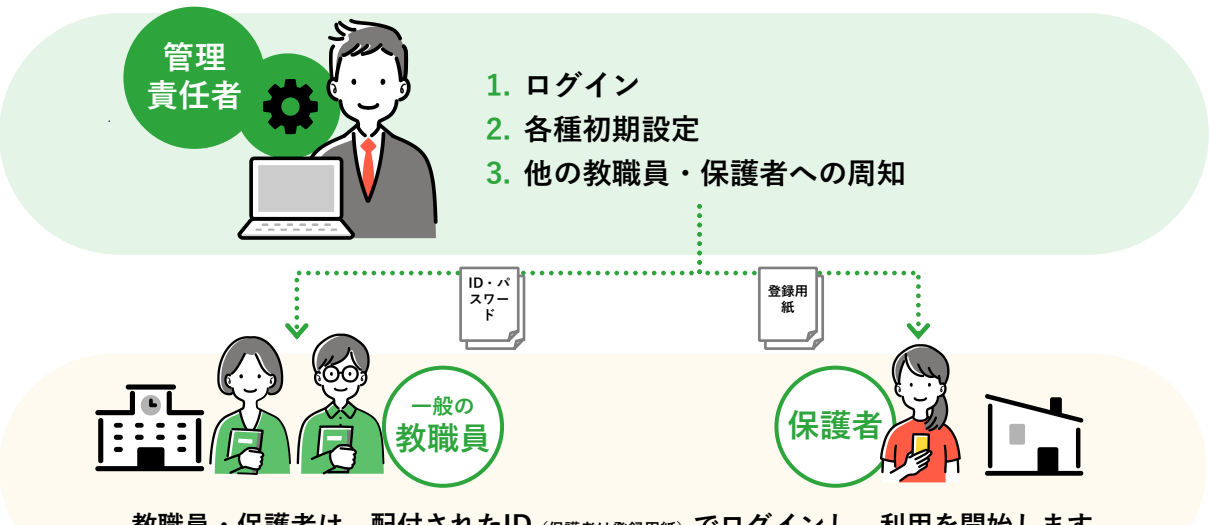

教職員・保護者は、配付されたID (保護者は登録用紙) でログインし、利用を開始します。

## サポート体制

導入だけでなく、学校での運用が軌道に乗るまでサポートします。(下記はすべて無料)

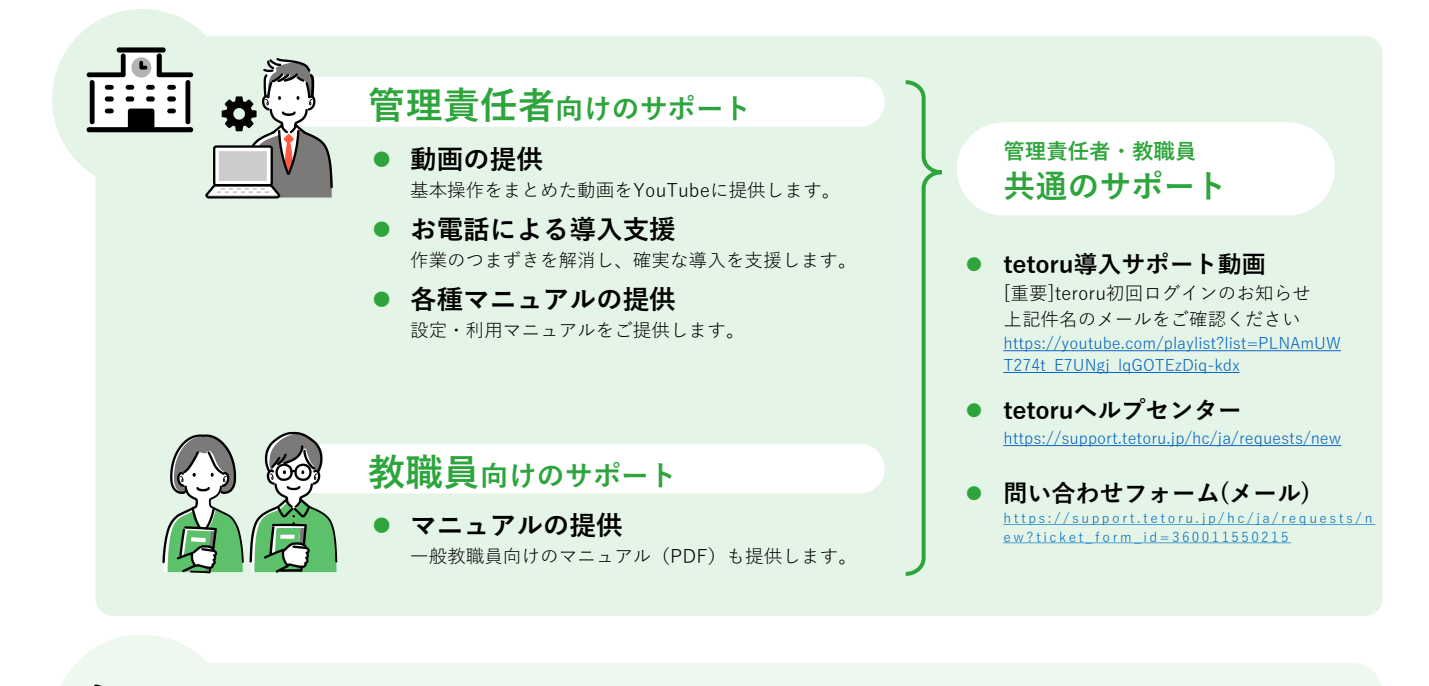

#### 保護者向けのサポート

マニュアルの提供 保護者向けのマニュアル (PDF) を提供します。

スケジュール

利用開始日から逆算して、作業日を決めておくことをおすすめします。

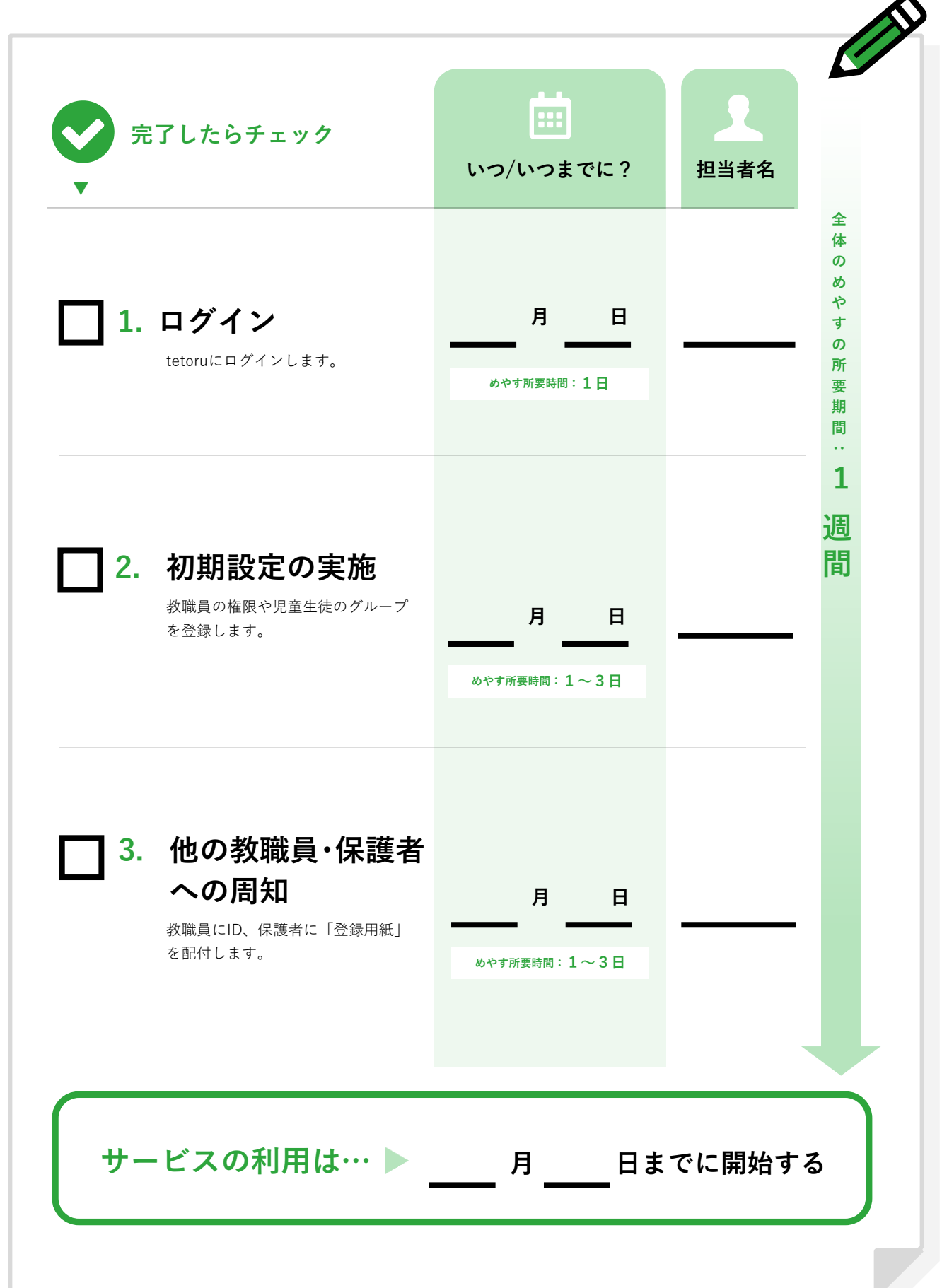

# 2 名簿連携機能とは

## ( |:::::| ---- 1 名簿連携機能の概要

C4thに登録された名簿情報(児童生徒、教職員)が自動でtetoru へ反映されます。(グループ、権限除く)

利用開始時、転入、年度更新時の名簿登録・更新作業が不要になります。

※ 教職員名簿は新規登録のみです。(新規登録後、C4th上で教職員の氏名を修正してもtetoru上は更新されません)

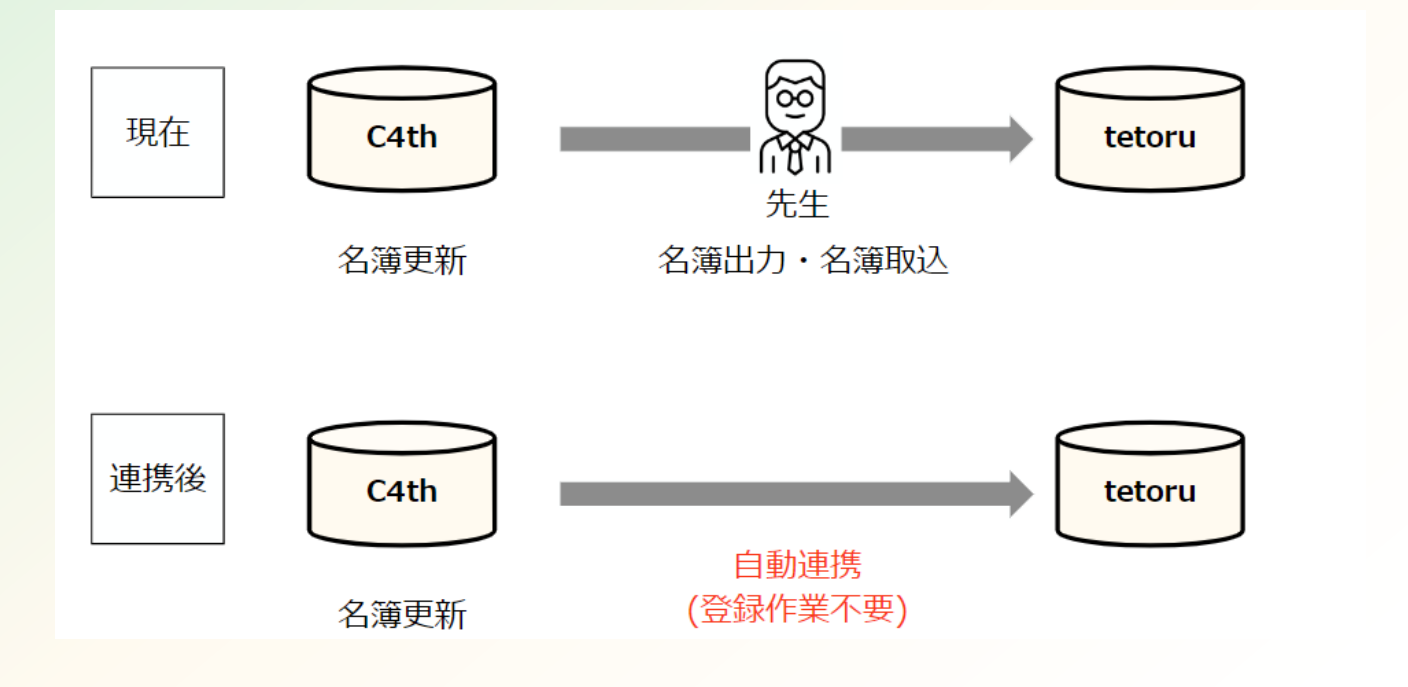

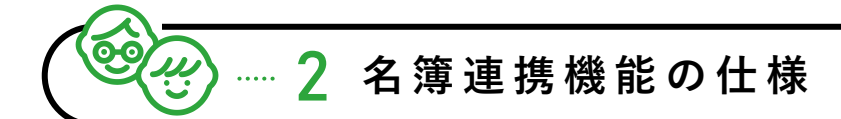

1 名簿の連携は1日に1回行われます(夜間)

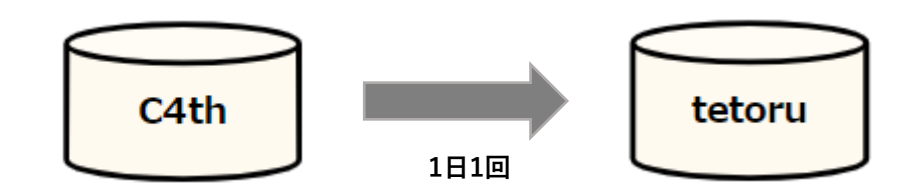

 C4th名簿に登録されていてtetoruに未登録の人は、tetoruに追加で新規登録されます(教職員・児 童生徒共通)

管理コードが同一年度で一致している児童生徒は更新(上書き)されます。 ※C4thの名簿に未登録で、tetoruに登録されている人の情報は更新されません

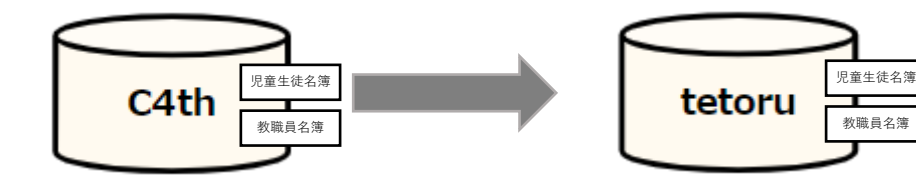

- [C4th上の名簿と管理コード]
- **Aさん:Axxxxxxxxxxxxxxxxxxx**xxxx
- Bさん:Bxxxxxxxxxxxxxxxxxxxxxx
- C先生:Cxxxxxxxxxxxxxxxxxxxxxxx
- D先生:Dxxxxxxxxxxxxxxxxxxxxxxxx
- E先生:Exxxxxxxxxxxxxxxxxxxxxxxx

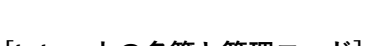

[tetoru上の名簿と管理コード]

Aさん:Axxxxxxxxxxxxxxxxxxxxxxx

**Βさん:Вуууууууууууууууу**уууу

C先生:Cxxxxxxxxxxxxxxxxxxxxxxx

D先生:Dxxxxxxxxxxxxxxxxxxxxxxxx

F先生: Fxxxxxxxxxxxxxxxxxxxxxxxx

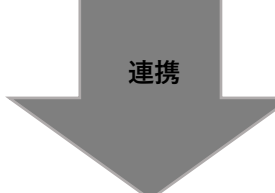

[更新される人]

Aさん:Axxxxxxxxxxxxxxxxxxxxxxx

[新規で登録される人]

- **Bさん:Bxxxxxxxxxxxxxxxxxxxxx**
- E先生:Exxxxxxxxxxxxxxxxxxxxxxxx

[更新されない人]

- Βさん: Βуууууууууууууууууу
- C先生:Cxxxxxxxxxxxxxxxxxxxxxx D先生:Dxxxxxxxxxxxxxxxxxxxxxxxx
- F先生: Fxxxxxxxxxxxxxxxxxxxxxxxx

管理コードが一致しないと同一人物が複数 できてしまいます

教職員は「新規登録のみ」連携され、 登録されている場合は更新されません

転出・異動などでC4th名簿からいなくなってもtetoruの名簿には残ります

#### 3 下記項目が連携されます

[児童生徒]

| C4th上の表記                                                     | tetoru上の表記 | 連携 |
|--------------------------------------------------------------|------------|----|
| 管理コード<br>※生徒管理コードと異なります<br>※C4th上に表示されず、出力した<br>連携用名簿に記載されます | 児童生徒管理コード  | 0  |
| 年度<br>※C4th上に表示されず、出力した<br>連携用名簿に記載されます                      | 年度         | 0  |
| 学年                                                           | 学年(主)      | 0  |
| 組                                                            | クラス(主)     | 0  |
| 番号                                                           | 出席番号(主)    | 0  |
| 連携用表示姓、連携用表示名<br>※連携用表示性、名が空白の場合、<br>通常の姓、名が連携されます           | 氏名         | 0  |
| 姓ふりがな、名ふりがな                                                  | ふりがな       | 0  |
| 特別支援学年<br>※C4th上に表示されず、「特別支<br>援学級」という固定名称で連携                | 学年(副)      | 0  |
| 特別支援学級                                                       | クラス(副)     | 0  |
| 特別支援番号                                                       | 出席番号(副)    | 0  |
| 備考                                                           | グループ       | ×  |

#### [教職員]

| C4th上の表記                                                      | tetoru上の表記 | 連携 |
|---------------------------------------------------------------|------------|----|
| 管理コード<br>※教職員管理コードと異なります<br>※C4th上に表示されず、出力した<br>連携用名簿に記載されます | 教職員管理コード   | 0  |
| 姓、名                                                           | 氏名         | 0  |
| 姓ふりがな、名ふりがな                                                   | ふりがな       | 0  |
| _                                                             | 権限         | ×  |

## 3 初期設定を完了している 管理責任者の作業 (第二時間) 1 … 児童生徒管理コードを一致させる (1) 1 … 児童生徒管理コードを一致させる (1) 1 … 児童生徒管理コードを一致させる (1) 1 … 児童生徒管理コードを一致させる (1) 1 … 児童生徒管理コードを一致させる

○ <u>STEP</u> 3 ····· 学年・クラスの表記を一致させる

□ STEP 4 ····· 特別支援学級の表記を一致させる

ѕェ₽ 1……児童生徒管理コードを一致させる 0/2

- ▶ C4thとtetoruの児童生徒管理コードが一致していない場合、情報の連携がされず、tetoruの名簿に同一人物が 複数できる可能性がございます。
- ▶ 児童生徒名簿は、保護者の登録情報を引継ぐため、必ず確認を行ってください。(詳細な手順は下記)
- ▶ 教職員名簿は、任意で確認ください。([教職員名簿]から教職員管理コードが20桁になっているか確認)
- ▶ もし教職員管理コードが20桁でなかった場合、C4thから連携用名簿(教職員)を出力し、教職員管理コードを1 件ずつC4thの20桁の教職員管理コードへ変更を行ってください。

#### ▶ 児童生徒管理コードを確認する

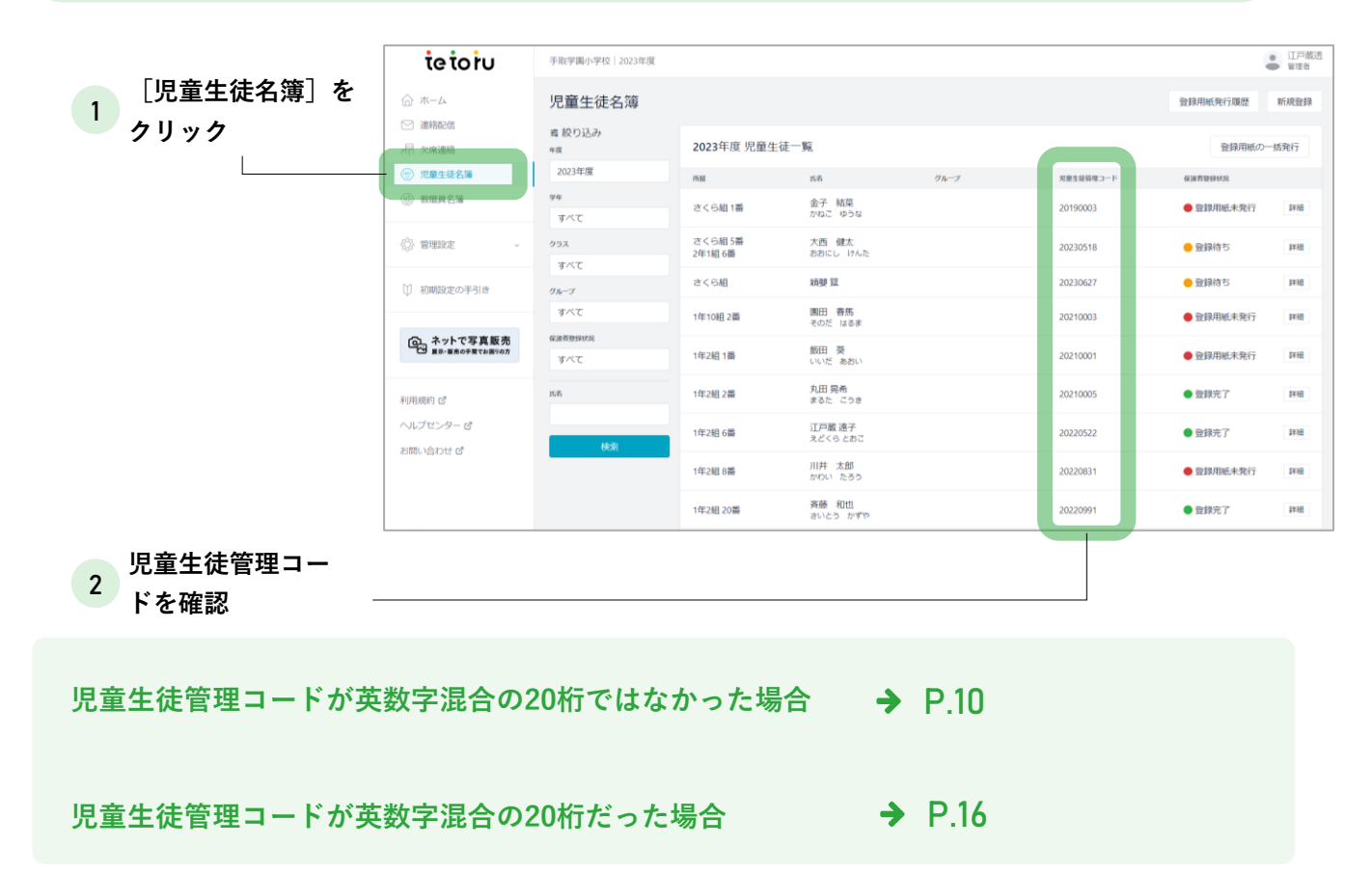

▶ 児童生徒名簿の管理コードを変更する

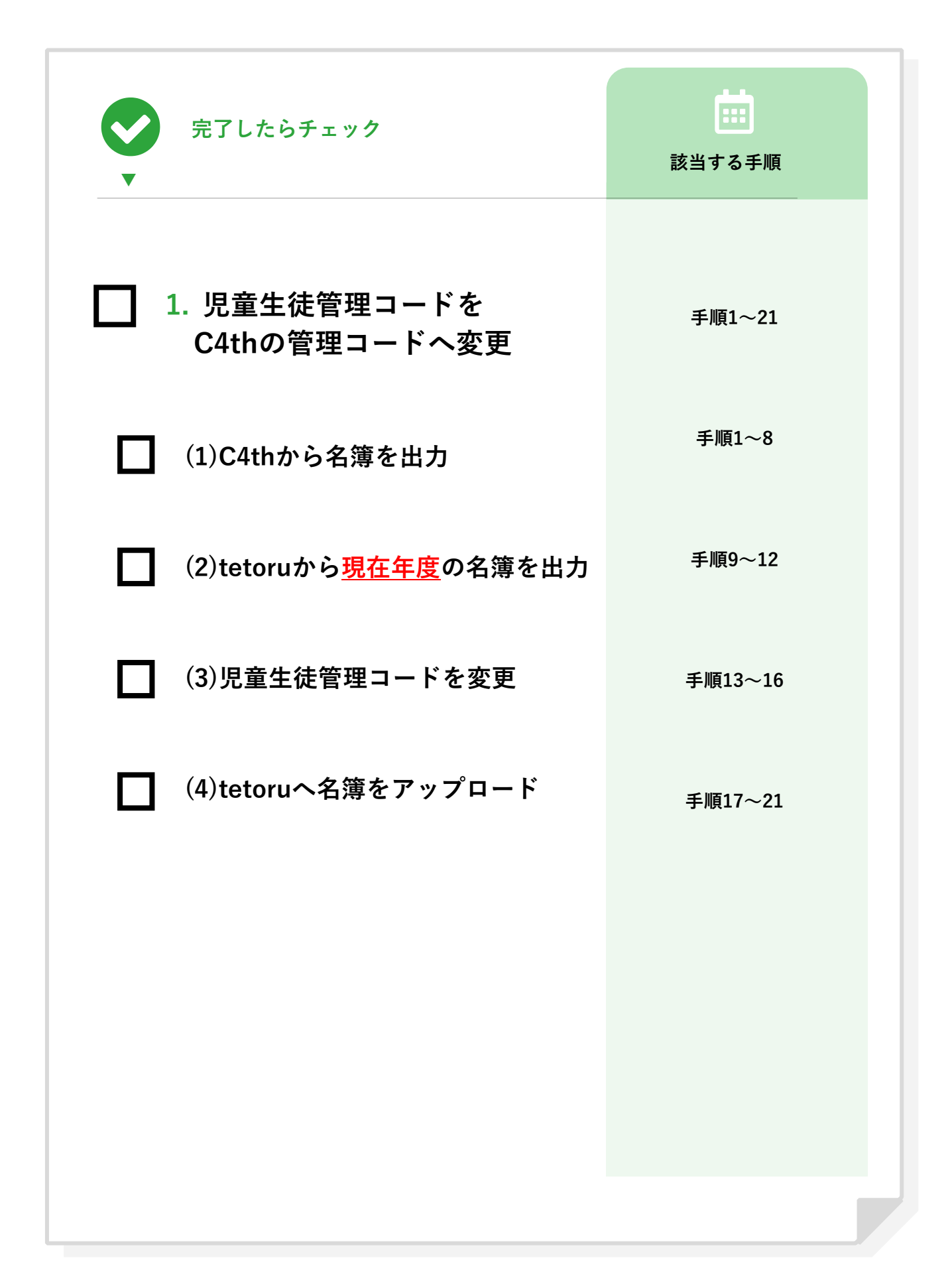

1.児童生徒管理コードをC4thの管理コードへ変更

(1)C4thから名簿を出力

引き継がれる情報 ● 年度名

- ユーザー種別(教職員/児童生徒)
- 学年名
- クラス名
- 出席番号
- 氏名
- グループ
- 児童生徒管理コード
- 有効/利用停止
- 1 C4th児童生徒>児童生徒名簿>名簿出力をクリック

2 名簿種類から [tetoru連携用名簿(児童生徒)]を選択

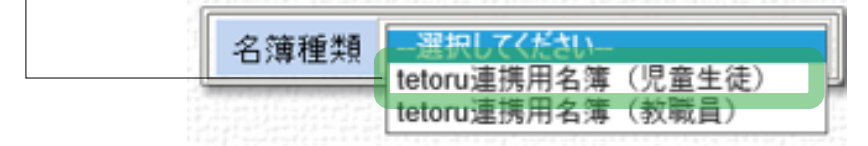

🔤 💁 🚱 🥜

→ 成績出力 - 児童生徒名簿

児童生徒名簿

╵╶┎╖╢╸╨┟⋟∫╰┙

いいとこみつけ

成績入力

児童生徒

出席簿

成績処理

個人カルテ

● 児童生徒

▲ 2簿印刷
 ● 任意名簿印刷
 ● 卒業生名簿印刷

名簿出力

※ [保護者アプリ連携用名簿(児童生徒)]・[HS連携用名簿(児童生徒)]と表示される事がご ざいます。(いずれのお名前でも同じファイルとなります)

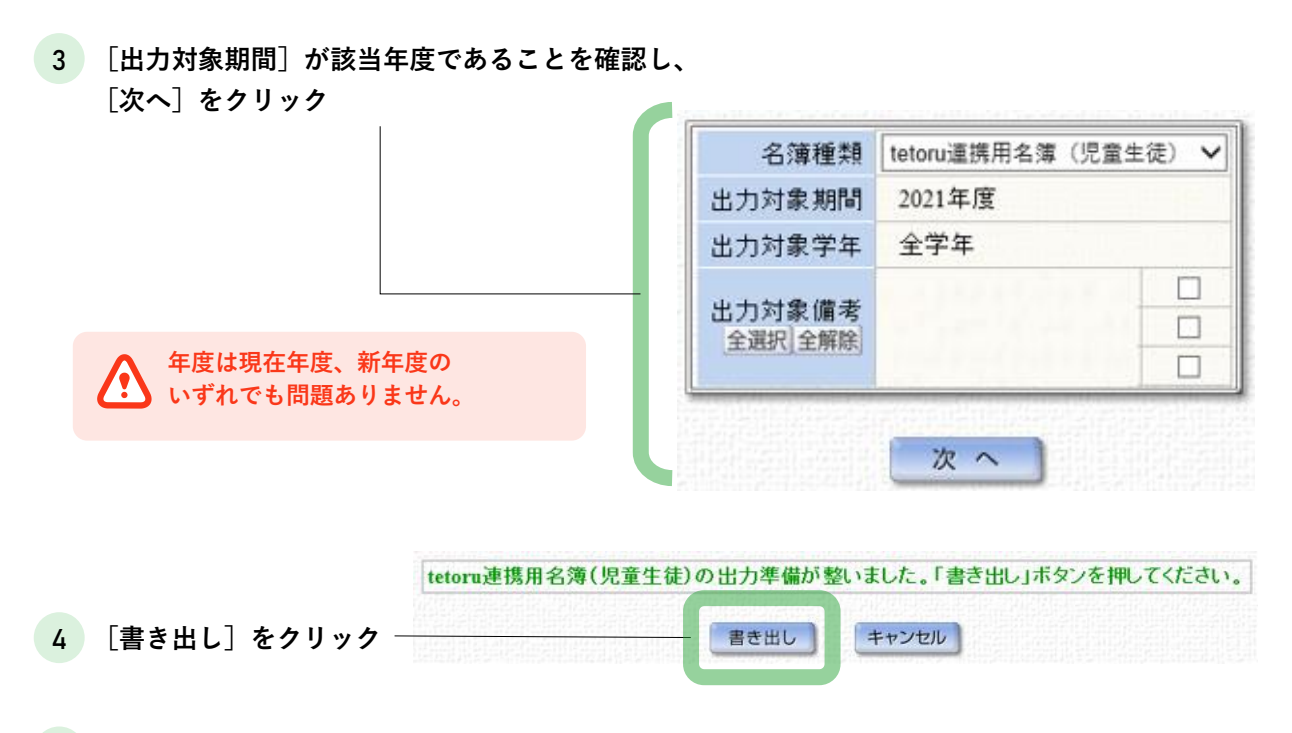

5 任意の場所にCSVファイルを保存

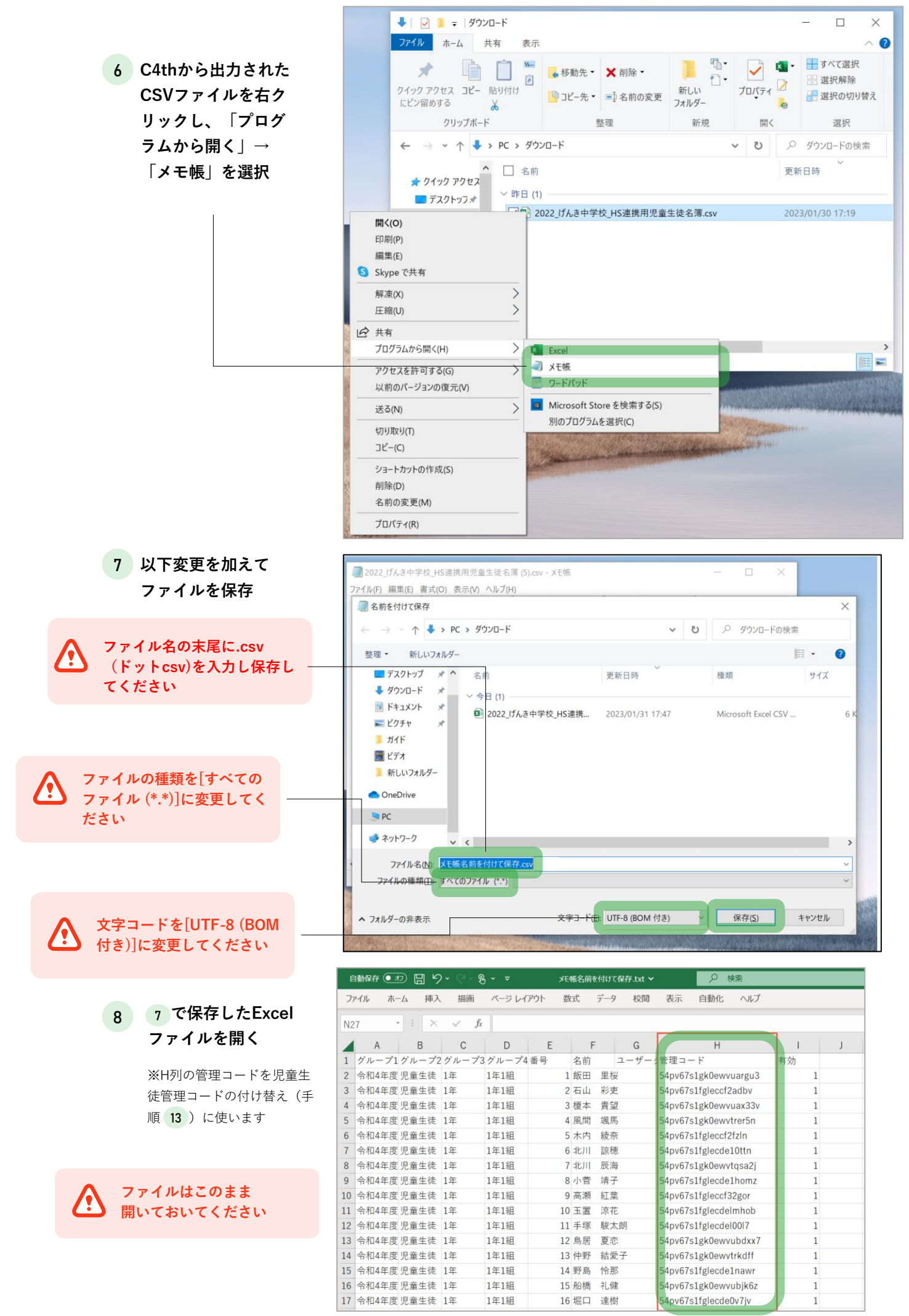

#### (2) tetoruから現在年度の名簿を出力

| 9 [児童生徒登録] を | tetoru                                                                              |                              |                                        |                         |               |                         | ● 江戸蔵 徹<br>手取学園小学校 |
|--------------|-------------------------------------------------------------------------------------|------------------------------|----------------------------------------|-------------------------|---------------|-------------------------|--------------------|
| クリック         | ☆ ホーム                                                                               | 児童生徒登録                       |                                        |                         |               |                         |                    |
|              | ☑ 連絡配信 局 欠席連絡                                                                       | 児童生徒登録                       |                                        |                         |               | 個別登録                    | 一括登録               |
|              | <ul> <li>⑦ 児童生徒名薄</li> <li></li></ul>                                               | 登録履歴                         |                                        |                         |               |                         |                    |
|              | <ul> <li>         管理設定 ~         学校設定         年度設定         年度設定         </li> </ul> | 整9日時<br>2022年10月20日(木) 14:58 | 型明亮着<br>tetoru児童生徒名簿_CSVフォーマット (8).csv | <sup>年度</sup><br>2022年度 | ±₩₽±±<br>一括登録 | <sup>登録者</sup><br>江戸蔵 徹 | 名薄確認               |
|              | 学年・クラス設定<br>グループ設定<br>収留生徒登録                                                        |                              |                                        |                         |               |                         |                    |
| 10 [一括登録]    | 秋湖員登録                                                                               |                              |                                        |                         |               |                         |                    |

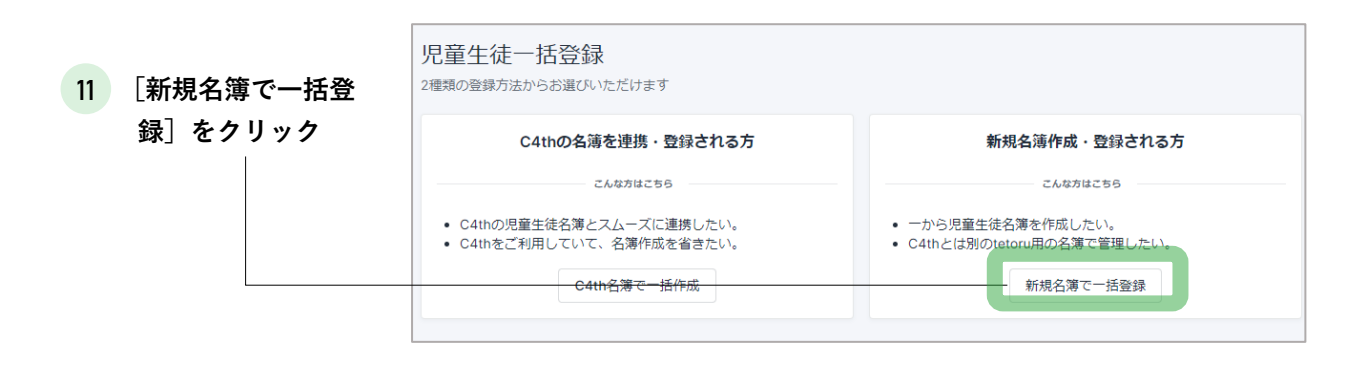

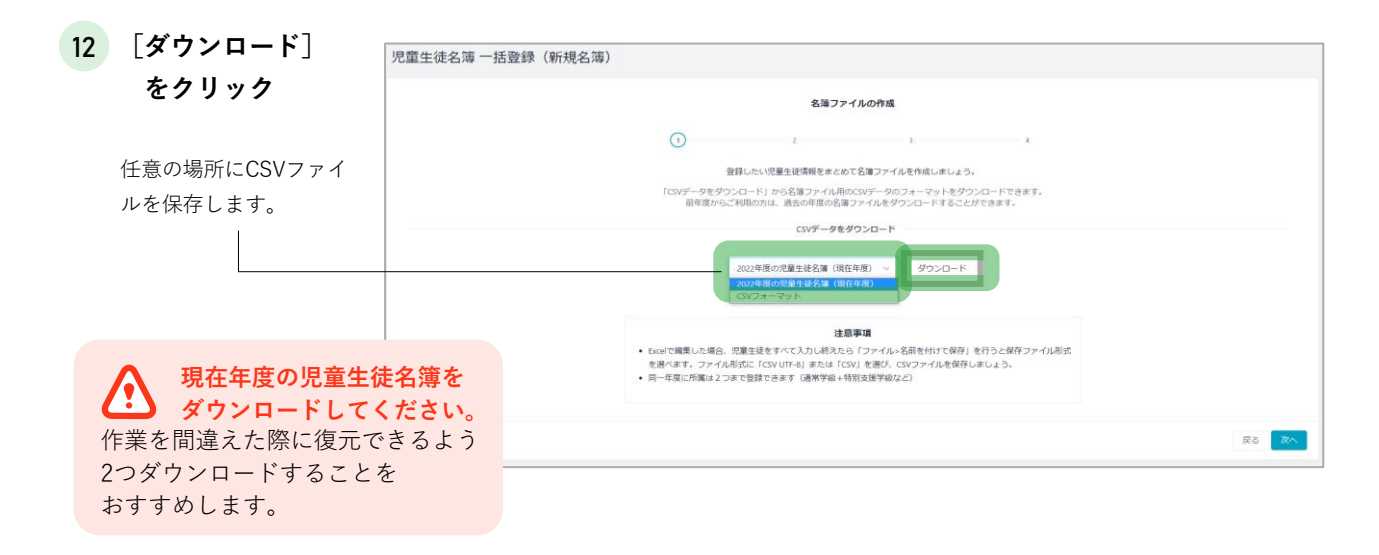

#### (3)児童生徒管理コードを変更

| 3 手順 8 のファイル                                                        | Ę   | C4thから出    | カした              | 公浦 '             |                |                    |                      |                |                         |                     |                |
|---------------------------------------------------------------------|-----|------------|------------------|------------------|----------------|--------------------|----------------------|----------------|-------------------------|---------------------|----------------|
|                                                                     |     |            |                  |                  | 数              | 定                  | データ 校閲               | 表示             | 自動化 ヘルプ                 |                     |                |
| で管理コード(H列) –                                                        | N2  | 7 • : ×    | $\checkmark f_x$ |                  |                |                    |                      |                |                         |                     |                |
| を1名コピー                                                              |     | A B        | С                | D                | E              | F                  | G                    |                | н                       | I I                 | J              |
|                                                                     | 1   | グループ1グループ2 | グループ3            | グループ4番号          | 3              | 名前                 | ユーザー                 | 管理コー           | κ.                      | 有効                  |                |
|                                                                     | 2   | 令和4年度児童生徒  | 1年               | 1年1組             | 1              | 飯田                 | 里桜                   | 54pv67s1       | gk0ewvuargu3            | 1                   |                |
|                                                                     | 3   | 令和4年度児童生徒  |                  |                  | 2              | 石山                 | 彩吏                   | 54pv67s1       | fgle¢cf2adbv            | 1                   |                |
|                                                                     | 4   | 令和4年度児童生徒  |                  | 0                | 3              | 榎本                 | 貴望                   |                | Qewvuax33v              | 1                   |                |
|                                                                     | 5   | 令和4年度 児童生徒 | 于順、              | • • • •          | 4              | 風間                 | 颯馬                   | ন্দ্রাত        | ewvtrer5n               | 1                   |                |
|                                                                     | 6   | 令和4年度児童生徒  | 用い7こ             | ノアイル             | 5              | 木内                 | 綾奈 答理                | コードを           | ccf2fzIn                | 1                   |                |
| 1/ 壬順 12 でがらい                                                       | 7   | 令和4年度 児童生徒 |                  |                  | 6              | 北川                 | 諒穂 1名す               | *つコピ-          | cde10ttn                | 1                   |                |
| 4 手順 12 でダリン                                                        | 8   | 令和4年度児童生徒  | 1年               | 1年1組             | 7              | 北川                 | 辰海                   |                | ewvtqsa2j               | 1                   |                |
| ロードしたファイル                                                           | 9   | 令和4年度児童生徒  | 1年               | 1年1組             | 8              | 小菅                 | 靖子                   | 54pv67S1       | rglecde1homz            | 1                   |                |
| ち門ノ                                                                 | 10  | 令和4年度児童生徒  | 1年               | 1年1組             | 9              | 高瀬                 | 紅葉                   | 54pv67s1       | fgleccf32gor            | 1                   |                |
| を用く                                                                 | 11  | 令和4年度児童生徒  | 1年               | 1年1組             | 10             | 玉置                 | 涼花                   | 54pv67s1       | fglecdelmhob            | 1                   |                |
|                                                                     | 12  | 令和4年度児童生徒  | 1年               | 1年1組             | 11             | 手塚                 | 駿太朗                  | 54pv67s1       | fglecdel0017            | 1                   |                |
|                                                                     | 13  | 令和4年度 児童生徒 | 1年               | 1年1組             | 12             | 鳥居                 | 夏恋                   | 54pv67s1       | gk0ewvubdxx7            | 1                   |                |
|                                                                     | 14  | 令和4年度児童生徒  | 1年               | 1年1組             | 13             | 仲野                 | 結愛子                  | 54pv67s1       | gk0ewvtrkdff            | 1                   |                |
|                                                                     | 15  | 令和4年度児童生徒  | 1年               | 1年1組             | 14             | 野島                 | 怜那                   | 54pv67s1       | fglecde1nawr            | 1                   |                |
|                                                                     | 16  | 令和4年度 児童生徒 | 1年               | 1年1組             | 15             | 船橋                 | 礼健                   | 54pv67s1       | gk0ewvubjk6z            | 1                   |                |
|                                                                     | 17  | 令和4年度 児童生徒 | 1年               | 1年1組             | 16             | 堀口                 | 達樹                   | 54pv67s1       | fglecde0v7jv            | 1                   |                |
| 5 手順 13 でコピーした<br>データを新しい児童生<br>徒管理コード(M列)へ<br>貼り付ける。<br>1名作業したら、手順 | 1 児 | A          | с                | а і а і <u>а</u> | )<br>10-2, REG | i<br>)<br>がな<br>学年 | 1 J<br>(朝) クラス(別)出京番 | K<br>号()グループ 有 | L N<br>か1分<br>新しい児童生活営環 | N<br>⊇-F N,%:1///// | O<br>余しない:0(必須 |

に 13 戻って作業を繰 り返す

<u>児童生徒を一致させた上で</u> 1名ずつ貼り付けてください

**名前を間違った場合、別人になりますので 慎重に作業を行ってください。** 氏名で並び替えなど、2つのファイルで

児童生徒の並びを一致させて行うことをお 勧めします。

水泳部 B地区 テニス部 A地区 154pv67s1fgleccf2adb 20210003 2022年度 2年 2年1組 2 谷 佳奈 たに かな 3 M列の 図書委員 新しい児童生徒 管理コードへ <u>1名ずつ</u> 貼り付け 20210001 2022年度 2年 2年2組 1 岩手 俊 いわて しゅん 0 会 吹奏楽部 手順 12 で 
 C地区

 美術部

 A地区

 保健委員
 004 2022 山 茜 ながやま あかね 0 ダウンロードした ファイル 会 パレー ボール部 D地区 002 2022 雪互いはら ゆきな 0 図書委員 )003 2022年度 1年 1年1組 2 園田 春県そのだ に特別支援当ひまわり組 会 サッカー 1 54py67s1fglecde10ttn 0 部 C地区 吹奏楽部 )001 2022年度 1年 1年2組 1 飯田 葵 いいだ あおい 54pv67s1gk0ewvtqsa2i 0 D地区 体育委員 220005 2022年度 1年 1年2組 2 丸田 晃希 まるた こうき 54pv67s1fglecde1homz 0 9 10 → B地区 前田 友洋まえだ ともひろ 20220004 2022年度 特別支援与ひまわり組 54pv67s1fgleccf32gor

16 入力が終わったら、 ファイルを保存

> ファイル形式を.csv(カンマ区切りcsv) 形式で、ファイルを保存してください

保存後、ファイル形式が.csvになっているか確認して ください。

#### (4)tetoruへ名簿をアップロード

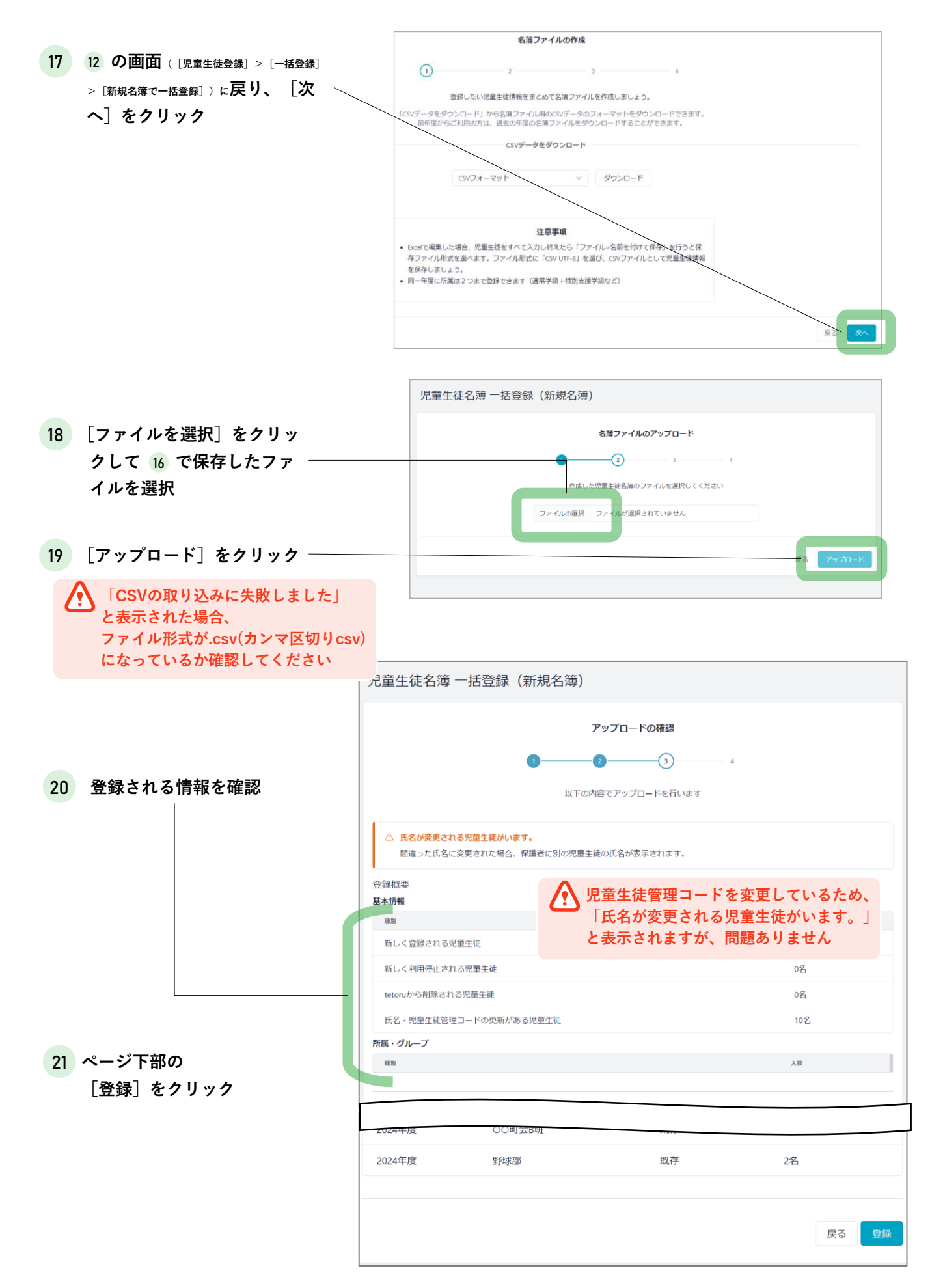

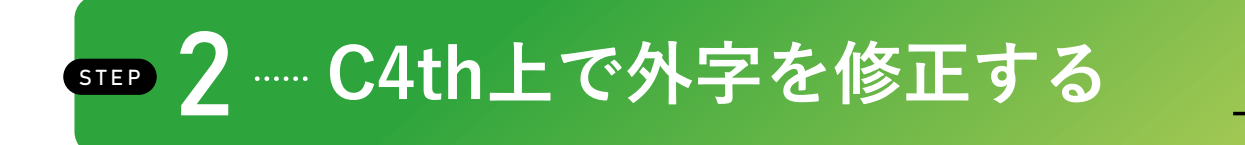

▶ 児童生徒の氏名で常用漢字以外が使われている場合、tetoru画面上では通常の表記ですが、登録用紙や保護者のアプリ画面では、下記のように文字化けする場合がございます。

| <tetoru画< th=""><th>面での表記の例</th><th>]&gt;</th><th></th><th></th><th></th><th></th></tetoru画<> | 面での表記の例 | ]>              |      |                      |         |    |
|-----------------------------------------------------------------------------------------------|---------|-----------------|------|----------------------|---------|----|
|                                                                                               | 所屍      | 氏名              | グループ | 児童生徒管理コード            | 保護者登録状況 |    |
|                                                                                               | 1年1組1番  | 高格 胤<br>たかはし たね |      | 54pv67s1y2p0ii2uv7y3 | ● 登録待ち  | 詳細 |

<登録用紙での文字化け表記の例>

| <sup>1年1組 1</sup> 番 高) 胤 さん用<br>連絡アプリtetoruのご利用登録への案内 |
|-------------------------------------------------------|
| ステップ1 事前準備                                            |
|                                                       |

▶ C4thの児童生徒名簿から[連携用表示姓]、[連携用表示名]を修正してください。

| EDUCOM C                                  | 児童生徒 > 児            | 皇生徒名簿            | > 児       | 童生徒                                                                                                    |                         |                                               | 学籍情報 備考 入学                            | 前情報 入学・転   | 入・編入等情報  | 卒業・転出・退学等情報         | 保護者情報                      | 兄弟情報 |
|-------------------------------------------|---------------------|------------------|-----------|----------------------------------------------------------------------------------------------------|-------------------------|-----------------------------------------------|---------------------------------------|------------|----------|---------------------|----------------------------|------|
| げんき中学校                                    | 新規登録 備考一            | 覧編集 進学先-         | 覧編集       | Excel入力   Excel出力   一非                                                                                                    | 舌兄弟設定                   |                                               | → 学籍情報                                | 20230029   |          | 仕体コード               |                            |      |
| 2023年度<br>2023年07月24日(月)                  | 1年1組 担任巷            | 報 2023年7月24      | 日時古       | 日旧音生徒会                                                                                                    | と簿から                    |                                               | · · · · · · · · · · · · · · · · · · · | 1年 🗸       |          | ※性別                 | ● 男 ○ 女                    |      |
| ログアウト                                     | No. E               | 氏名 担             | £         | 修正する児童                                                                                                    | 生徒の                     |                                               | 組                                     | 1          |          | 特別支援学級              | ーなしー                       | (v)  |
| トップページ                                    | 1年1組 目124           | V +0.2           |           | [編集]をクリ                                                                                                    | ック                      | 4年7月24日時占                                     | 番号                                    |            |          | 特別支援番号              |                            |      |
|                                           | 生徒管理コード             | 五 5,010<br>王县 千名 | 4t SI     | 特別支援学級 ふりがた                                                                                                    | $\sim$                  | 5年7月24日時魚                                     | 指導要録番号                                |            |          |                     |                            |      |
|                                           | 20230002            | 2 高橋 胤           | 男         | たかはしたね                                                                                                    | 2009/9/8                |                                               | ※姓                                    | 高档         |          | ※姓ふりがな              | たかはし                       |      |
| 見童生徒                                      | 20230003            | 3 遠藤 桜           | 女         | えんどう さくら                                                                                                    | 2009/9/7                | 詳細編集開除                                        | ※名                                    | 胤          |          | ※名ふりがな              | たね                         |      |
| 児童生徒名薄                                    | 20230004            | 4 小野 直5          | 男         | おの すなお                                                                                                    | 2009/8/24               | 詳細 編集 削除                                      | 正式 姓                                  |            |          | 正式 姓ふわがた            |                            |      |
| 児童生徒名簿                                    | 20230005            | 5 川島 風秀          | 穂 女       | かわしま かなほ                                                                                                    | 2009/9/5                | 詳細編集團除                                        | TTA X                                 |            |          | ILLA XENOUNA        |                            |      |
| ◎ 児童生徒                                    | 20230006            | 6 小池 澄子          | 女         | こいけ すみこ                                                                                                    | 2009/8/21               | 詳細編集創除                                        | 正式 名                                  |            |          | 正式 名ふりがな            |                            |      |
| <ul> <li>組編成</li> </ul>                   | 20230007            | 7 杉本 芹7          | 女         | すぎもと せりか                                                                                                    | 2009/8/28               | 詳細」編集  削除                                     | ※生年月日                                 | 2014/10/28 |          | 外国籍                 | ~                          |      |
| 印刷·出力                                     | 20230008            | 8 皆根 合于          | · 女       | そね あんす                                                                                                    | 2009/9/1                | 詳細 解集 图题                                      | 叙信账息                                  |            |          | 雷纤乐号1               |                            |      |
| <ul> <li>名簿出力</li> </ul>                  | 20230009            | 9 官恨 直百          | · 95      | てねなわと                                                                                                    | 2009/8/26               |                                               | SPICE 5                               |            |          | HERET               |                            |      |
|                                           | 20230010            | 11 促越 蒼爽         |           | つかごし あおげ                                                                                                    | 2009/9/22               | 14 ACI (MI (MI (MI (MI (MI (MI (MI (MI (MI (M | 都道府県                                  |            |          | 電話番号2               |                            |      |
| 2~117                                     | 20230012            | 12 長田 岳相         | t 男       | ながた たけき                                                                                                    | 2009/8/27               | 詳細 編集 削除                                      | 市区町村                                  |            |          | 電話番号3               |                            |      |
| Copyright(C) 2005                         | 20230013            | 13 浜野 岳士         | 男         | はまの たけし                                                                                                    | 2009/8/30               | 詳細編集 图除                                       | 町番地                                   |            |          | FAX番号               |                            |      |
| EDUCOM Comporation<br>All Rights Reserved | 20230014            | 14 平尾 隆-         | 郎男        | ひらお りゅういち                                                                                                    | ろう 2009/8/23            | 詳細 編集 朝除                                      | - HING                                |            |          |                     |                            |      |
|                                           | 20230015            | 15 平岡 愛音         | 唯女        | ひらおか あおい                                                                                                    | 2009/9/2                | 詳細 編集 削除                                      | アパート/マンション名                           |            |          | 緊急下校先               |                            |      |
|                                           | 20230016            | 16 平田 秀乙         | 男         | ひらた しゅうと                                                                                                    | 2009/8/31               | 詳細編集 削除                                       |                                       | -          |          |                     |                            |      |
|                                           | 20230017            | 17 広田 新大         | 、 男       | ひろた あらた                                                                                                    | 2009/8/29               | 詳細編集團除                                        |                                       | 画像 ファー     |          | 3840 * 40 T L # # / | 88.433.785.465 zc. 301.844 |      |
|                                           | 20230018            | 18 三宅 銀言         | 月 男       | みやけ ぎんじ                                                                                                    | 2009/8/25               | 詳細編集團論                                        | 画像                                    |            |          | 選択されていません           | 豆球囲厚て門床                    |      |
|                                           | 20230019            | 19 宮島 瑠イ         | 女         | みやじま るか                                                                                                    | 2009/8/20               | 詳細編集團除                                        |                                       |            | *縦320ビクセ | ルにリザイスして登録します       |                            |      |
|                                           | 20230020            | 20 森口 渚尔         | 男         | もりぐち なぎと                                                                                                    | 2009/9/3                | 詳細 異集 關除                                      |                                       |            |          |                     |                            |      |
|                                           | 20230021            | 21 保田 冬月         | t 男       | やすだ とうい                                                                                                    | 2009/8/19               | 詳細編集團除                                        |                                       |            |          |                     |                            |      |
|                                           | Surface and surface |                  | in Oliver | a provide a state of the second state of the state of the | New York Control of the |                                               | >> 備考                                 |            |          |                     |                            |      |
|                                           |                     |                  |           |                                                                                                    |                         |                                               | アレルギー                                 |            |          |                     |                            |      |
|                                           |                     |                  |           |                                                                                                    |                         |                                               | 既往症                                   |            |          |                     |                            |      |
|                                           |                     |                  |           |                                                                                                    |                         |                                               | *学校内で管理する備考情報                         | ict.       |          |                     |                            |      |
|                                           |                     |                  |           |                                                                                                    |                         |                                               | 通学班                                   |            |          |                     |                            |      |
|                                           |                     |                  |           |                                                                                                    |                         |                                               | 地区                                    |            |          |                     |                            |      |
|                                           |                     |                  |           |                                                                                                    |                         |                                               | 配慮事項                                  |            |          |                     | 10                         |      |
|                                           |                     |                  |           |                                                                                                    |                         |                                               | 卒業証書番号                                |            |          |                     |                            |      |

卒業台帳番号 備考1

連携用表示名

備考2 備考3 連携用表示姓

委員会

係活動

学校行事

[連携用表示姓]・[連携用

表示名]を修正

高橋

胤

る備考情報です。 すべて表示 度

すべて表示 度 2023年

すべて表示 度 2023年

\*学校内で年度ごとに管理できる備考情報

## 3 ···· 学年・クラスの表記を一致させる 👸 🗖

C4thとtetoruの学年・クラスの表記が一致していない場合、児童生徒の所属が上書きされ、新しい所属になってしまう可能性がございます。その場合、保護者が過去の連絡配信をすべて見られなくなります。

#### ▶ 学年・クラスの表記を確認する

STEP

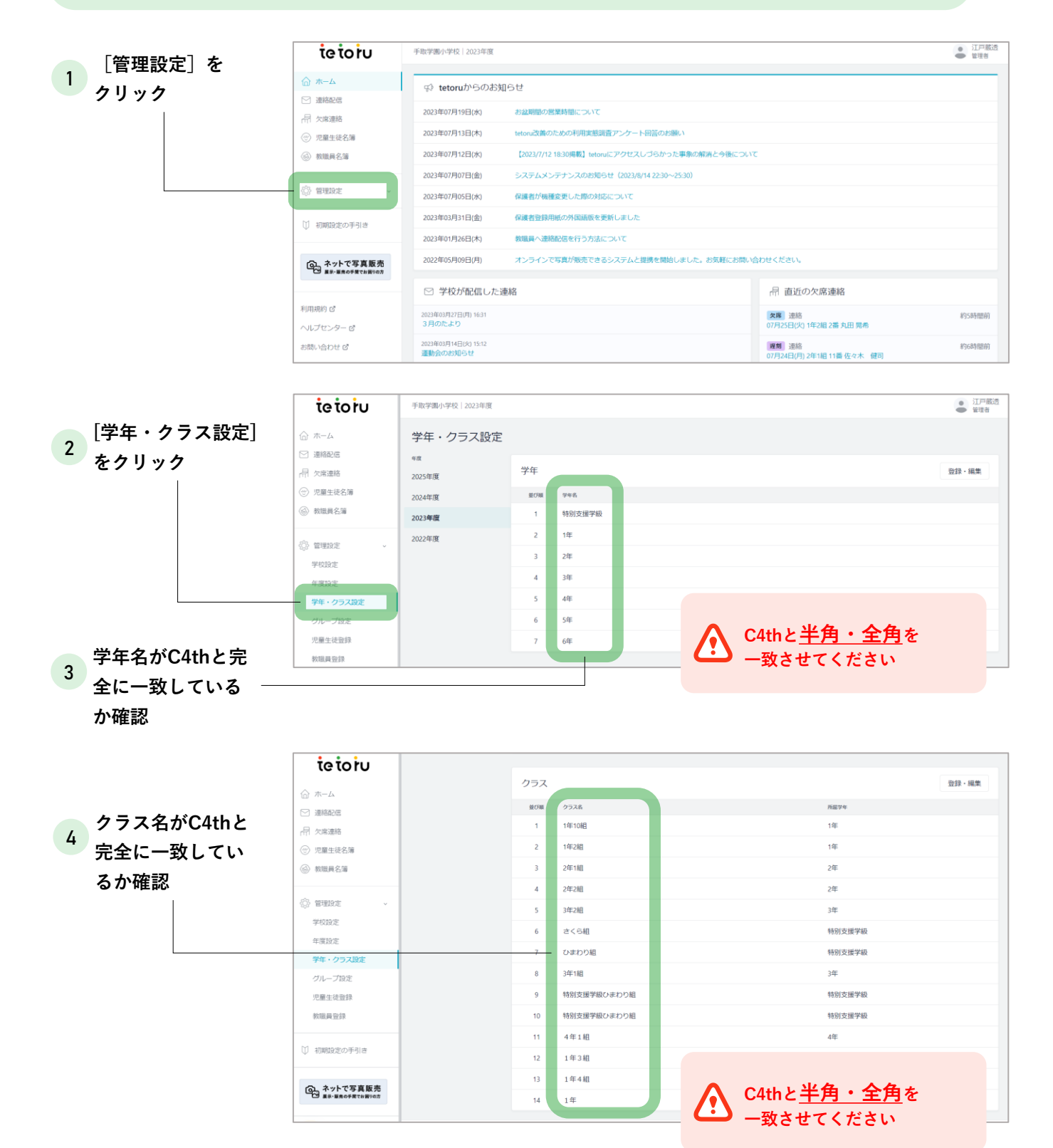

### 

- ▶ こちらの作業は、[学年・クラスに特別支援学級を登録している方のみ]が対象です。(グループに特別支援学級を登録している場合は対応不要です)
- C4thとtetoruの特別支援学級の表記が一致していない場合、児童生徒の所属が上書きされ、新しい所属になってしまう可能性がございます。その場合、保護者が過去に特別支援学級へ届いていた連絡配信をすべて見られなくなります。

#### ▶特別支援学級の表記を確認する

| 「管理設定]をク | tetoru              | 手取学團小学校   2023年度                              |                                                  |                                           | ● 江戸蔵透<br>管理者 |  |  |  |  |
|----------|---------------------|-----------------------------------------------|--------------------------------------------------|-------------------------------------------|---------------|--|--|--|--|
|          | ☆ ホーム               | ☆ ホーム                                         |                                                  |                                           |               |  |  |  |  |
|          | ▶ 連絡配信              | 2023年07月19日(水)                                | 2023年07月19日(水) お盆期間の営業時間について                     |                                           |               |  |  |  |  |
|          | ② 児童生徒名簿            | 名簿 2023年07月13日(木) tetoru改善のの利用実態調査アンケート回答のお願い |                                                  |                                           |               |  |  |  |  |
|          | 教職員名簿               | 2023年07月12日(水)                                | 【2023/7/12 1830掲載】 tetoruにアクセスしづらかった事象の解消と今後について |                                           |               |  |  |  |  |
|          |                     | 2023年07月07日(金)                                | システムメンテナンスのお知らせ (2023/8/14 22:30~25:30)          |                                           |               |  |  |  |  |
|          | 《》管理設定              | 2023年07月05日(水)                                | ( 保護者が残種変更した際の対応について                             |                                           |               |  |  |  |  |
|          | ○ 初期設定の手引き          | 2023年03月31日(金)                                | 保護者登録用紙の外国語版を更新しました                              |                                           |               |  |  |  |  |
|          |                     | 2023年01月26日(木)                                | 教職員へ連絡配信を行う方法について                                |                                           |               |  |  |  |  |
|          | ふ ネットで写真販売          | 2022年05月09日(月)                                | オンラインで写真が販売できるシステムと提携を開始しました。お気軽にお問い合わせください。     |                                           |               |  |  |  |  |
|          |                     | ☑ 学校が配信した;                                    | 重絡                                               | 品 直近の欠席連絡                                 |               |  |  |  |  |
|          | 利用規約 ぴ<br>ヘルプセンター ぴ | 2023年03月27日(月) 16:31<br>3月のたより                |                                                  | <b>欠席</b> 連絡<br>07月25日(火) 1年2組 2番 丸田 晃希   | 約5時間前         |  |  |  |  |
|          | お問い合わせ ぴ            | 2023年03月14日(火) 15:12<br>運動会のお知らせ              |                                                  | <b>遅期</b> 連絡<br>07月24日(月) 2年1組 11番 佐々木 健司 | 約6時間前         |  |  |  |  |

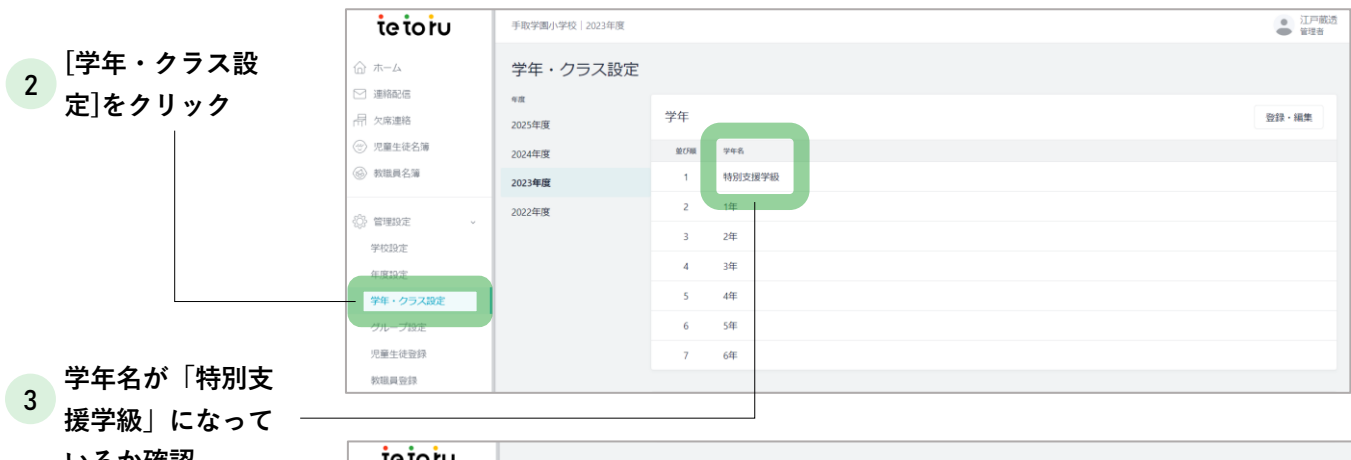

| いるか催認        | tetoru                      |     |             |                        |       |
|--------------|-----------------------------|-----|-------------|------------------------|-------|
|              | ☆ <u>ホ−</u> ム               | クラス |             |                        | 登録・編集 |
|              |                             | 並び順 | クラス名        | 所愿学年                   |       |
| , クラス名がC4thと | 品 欠席連絡                      | 1   | 1年10組       | 1年                     |       |
| 4 完全に一致してい   | ⑦ 児童生徒名簿                    | 2   | 1年2組        | 1年                     |       |
|              | 教職員名簿                       | 3   | 2年1組        | 2年                     |       |
| るか確認         |                             | 4   | 2年2組        | 2年                     |       |
|              | 管理設定 ~                      | 5   | 3年2組        | 3年                     |       |
|              | 学校設定                        | 6   | さくら相        | 特別支援学級                 |       |
|              | 牛度設定                        | 7   | ひまわり組       | 特別支援学級                 |       |
|              | デキ・シリス&DE<br>グループ投発         | 8   | 3年1組        | 3年                     |       |
|              | 児童生徒登録                      | 9   | 特別支援学級ひまわり組 | 特別支援学級                 |       |
|              | 教職員登録                       | 10  | 特別支援学級ひまわり組 | 特別支援学級                 |       |
|              |                             | 11  | 4年1組        | 4年                     |       |
|              | ◎ 初期設定の手引き                  | 12  | 1年3組        |                        |       |
|              |                             | 13  | 1年4組        |                        |       |
|              | みットで写真販売     星示・医者の手度でお出りの方 | 14  | 1年          | A C4thと <u>半角・全角</u> を |       |
|              |                             |     |             | - 🍊 一致させてください          |       |

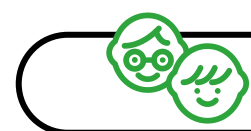

#### 連携初年度の特別支援学級について

- ▶ こちらは、「グループに特別支援学級を登録している方」が対象です。
- ▶ 名簿連携機能では、グループが連携されないため、特別支援学級は学年・クラスへ連携されます。
- ▶ そのため、連携初年度では「グループ」と「学年・クラス」のどちらにも特別支援学級が入ります。
- この状態でグループを所属から解除した場合、保護者が過去に特別支援学級へ届いていた連絡配信をすべて 見られなくなります。
- ▶ 上記理由により、**連携初年度は「グループ」の設定をそのままご利用ください。**

| 田左 | 学年   | クラス  | グループ   |
|----|------|------|--------|
| 场江 | 通常学級 | 通常学級 | 特別支援学級 |

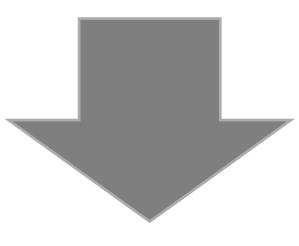

| 連携後 | 学年             | クラス            | グループ   |
|-----|----------------|----------------|--------|
|     | 通常学級<br>特別支援学級 | 通常学級<br>特別支援学級 | 特別支援学級 |

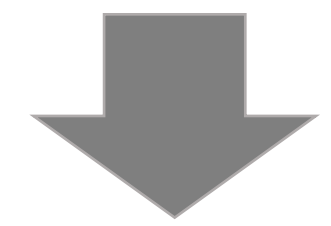

|     | 学年             | クラス            | グループ |
|-----|----------------|----------------|------|
| 米牛皮 | 通常学級<br>特別支援学級 | 通常学級<br>特別支援学級 | _    |

不明点がある場合、P31「よくある質問」をご確認ください。

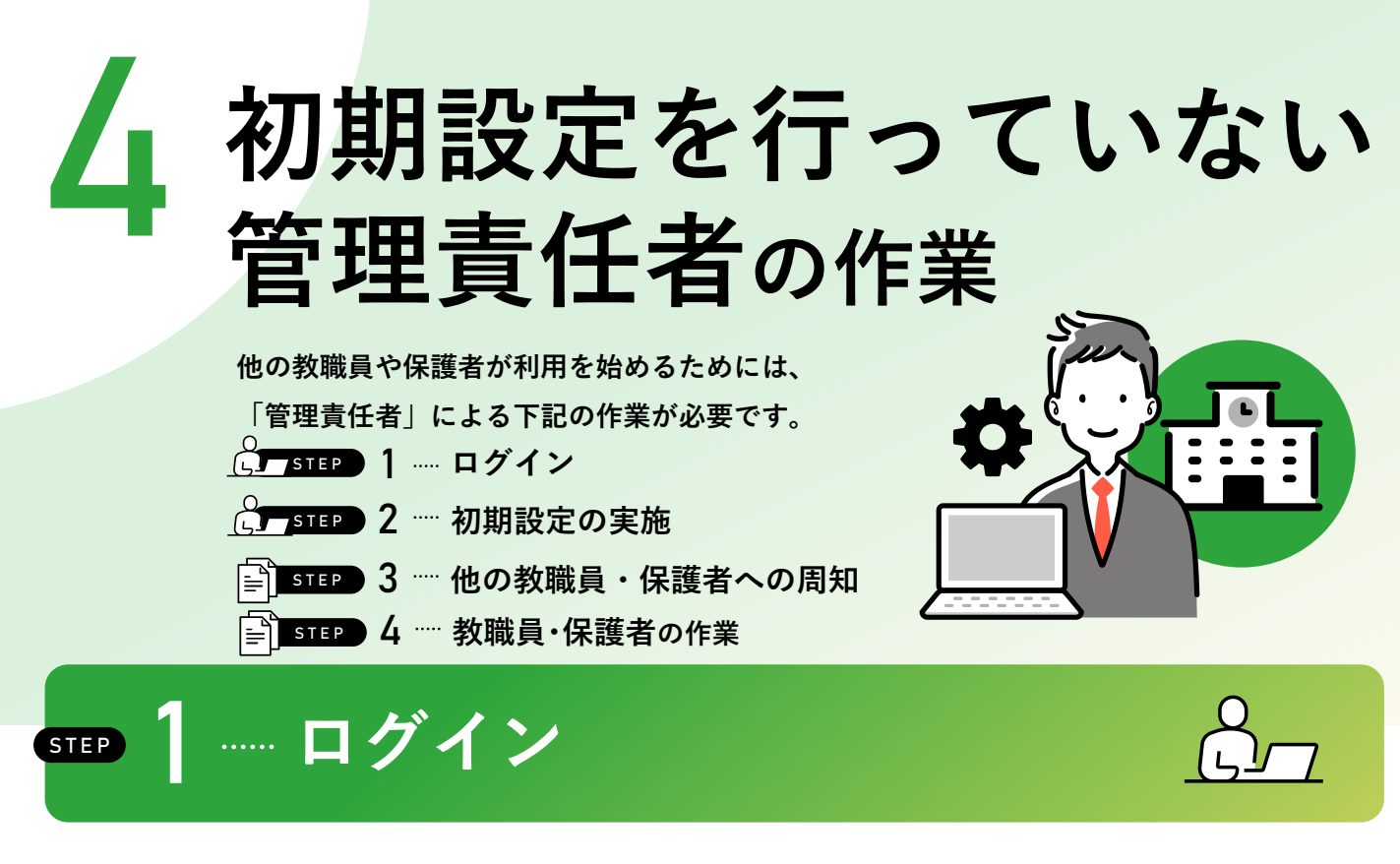

#### tetoruからのメール\*でtetoruのログインIDとパスワードをお送りします。

※教育委員会・自治体で申し込まれている場合は、教育委員会・自治体から提供された学校メールアドレスにお届けしています。 学校単体で申し込まれている場合は、申し込み時に入力されたメールアドレスにお届けします。

|                                                                                                    | te to iu                       | tetoru<br>利用規約                             |
|----------------------------------------------------------------------------------------------------|--------------------------------|--------------------------------------------|
|                                                                                                    | 教職員ログイン                        | <b>初めにお読みください</b><br>サービス名<br>tetory       |
| 2 メールに記載されているtetoruのログ                                                                                            | バスワード ©<br>ログインロ・バスワードをお忘れですか? | 機能<br>学校等と存進者部の文挿連統六よ77時報士有容<br>プライバシーポリシー |
|                                                                                                    | ログイン                           | ▼ 利用規約とプライバシーボリシーに同意する                     |
| イン画面へのリンクをクリックし、同<br>じくメールに記載されているログイン                                                                            |                                | 20                                         |
| イン画面へのリンクをクリックし、同<br>じくメールに記載されているログイン<br>IDとパスワードを入力し、[ログイ<br>ン]をクリック                                            |                                | *^                                         |
| イン画面へのリンクをクリックし、同<br>じくメールに記載されているログイン<br>IDとパスワードを入力し、[ログイ<br>ン]をクリック<br>3 [利用規約とプライバシーポリシーに同意す<br>入れて、[次へ]をクリック | -る] にチェックを ―                   |                                            |
| イン画面へのリンクをクリックし、同<br>じくメールに記載されているログイン<br>IDとパスワードを入力し、[ログイ<br>ン]をクリック<br>3 [利用規約とプライバシーポリシーに同意す<br>入れて、[次へ]をクリック | -る] にチェックを ―                   | **<br><b> 花在ですい</b><br>パスワード変更<br>新しいパスワード |

https://youtube.com/playlist?list=PLNAmUWT274t\_E7UNgj\_lqGOTEzDiq-kdx

→ 次ページへ

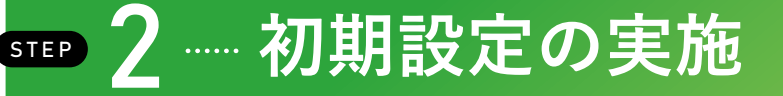

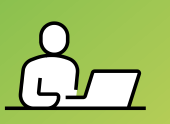

学校の基礎的な情報や、教職員・児童生徒のアカウントを登録します。

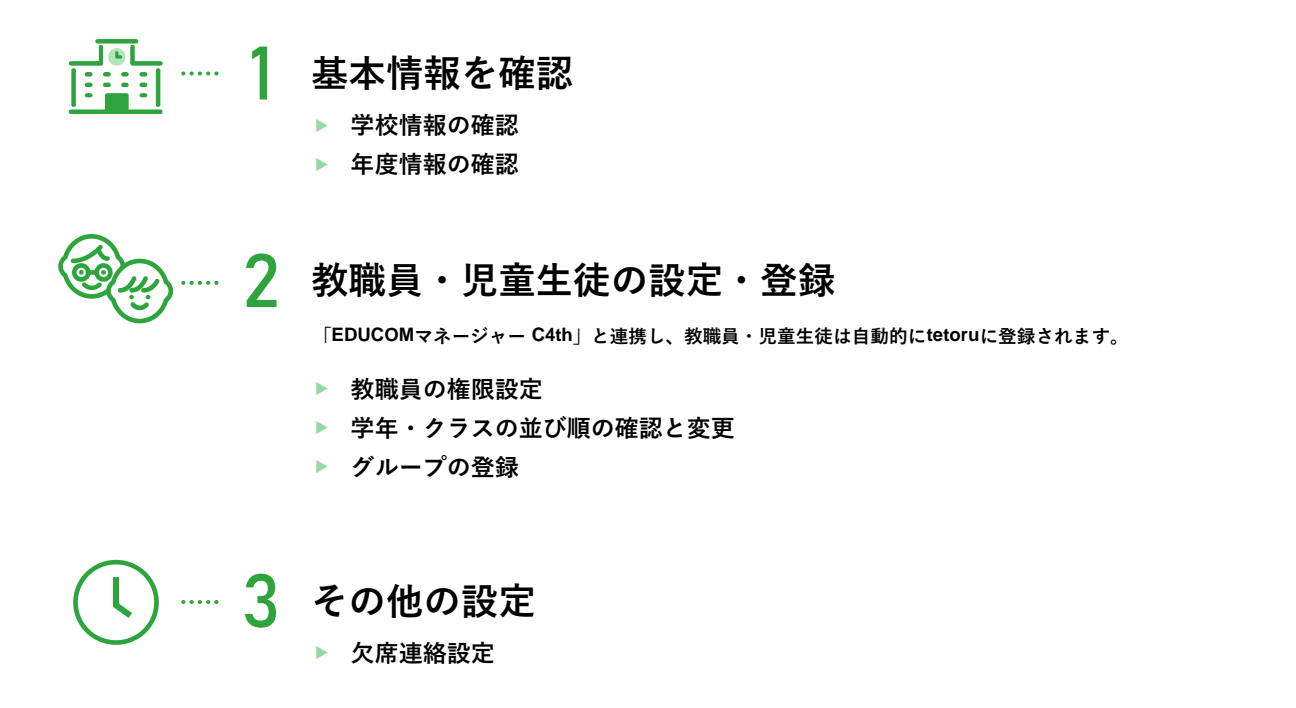

\_\_\_•\_\_\_\_\_基本情報を確認

#### ▶ 学校情報の確認

|                   | • • •                                |         |                  |                         |                     | · · · · · · · · · · · · · · · · · · · |
|-------------------|--------------------------------------|---------|------------------|-------------------------|---------------------|---------------------------------------|
|                   | ເອັດກັບ                              |         |                  |                         |                     | ● 手取学圈小学校                             |
| 1 [管埋設定]から [字校設定] | \$ m-4                               | 学校設定    |                  |                         |                     |                                       |
| をクリック             | ─ 連絡配信                               | 1 10000 |                  |                         |                     |                                       |
|                   | □□□□□□□□□□□□□□□□□□□□□□□□□□□□□□□□□□□□ | 学校情報    |                  |                         |                     | 凝集                                    |
|                   | ⊕ 児童生徒名簿                             |         |                  |                         |                     |                                       |
|                   | 教職員名庫                                | 手       | 学校名 手取学团         | 副小学校                    |                     |                                       |
|                   | 管理設定                                 |         |                  |                         |                     |                                       |
|                   | 学校設定                                 | 1       |                  |                         |                     |                                       |
|                   | 年度設定                                 |         |                  |                         |                     |                                       |
|                   | 学年・クラス設定                             |         |                  |                         |                     |                                       |
| 2 「編集]をクリック       | グループ設定                               |         |                  |                         |                     |                                       |
|                   | 児童生徒登録                               |         |                  |                         |                     |                                       |
|                   | 教職員登録                                |         |                  |                         |                     |                                       |
|                   | ₩ 初期設定の手引き                           | 学校情報 編集 |                  |                         |                     |                                       |
|                   | ・ネットで写真販売<br>#R・販売の手数でお買りの方          | 学校情報    |                  |                         |                     |                                       |
|                   |                                      |         | 手取学圈小            | 学校                      |                     |                                       |
| 3 学校名を入力 ――――     | ヘルプ                                  | 学校名 🌌   | 15文字以内推奨<br>ります。 | ,16文字以上入力する際は           | 表示が途切れる可能性があ        |                                       |
| 任意で画像も登録できます。     |                                      |         | 手                | 現在設定されているフ<br>設定されているファ | ァイル<br>▼イルがありません    |                                       |
|                   |                                      | 学校画像    |                  | ファイルの選択                 | ファイルが…ていません         |                                       |
|                   |                                      |         |                  | ファイルサイズは最大<br>ます,       | 3MBまで。jpeg、pngが添付でき |                                       |
|                   |                                      |         |                  |                         |                     | + + > 400                             |
| (「ウフ」 たんり … ん     |                                      |         |                  |                         |                     | ++2200 21                             |
| 4 【元】」 をソリック      |                                      |         |                  |                         |                     |                                       |

#### ▶ 年度情報のœ認

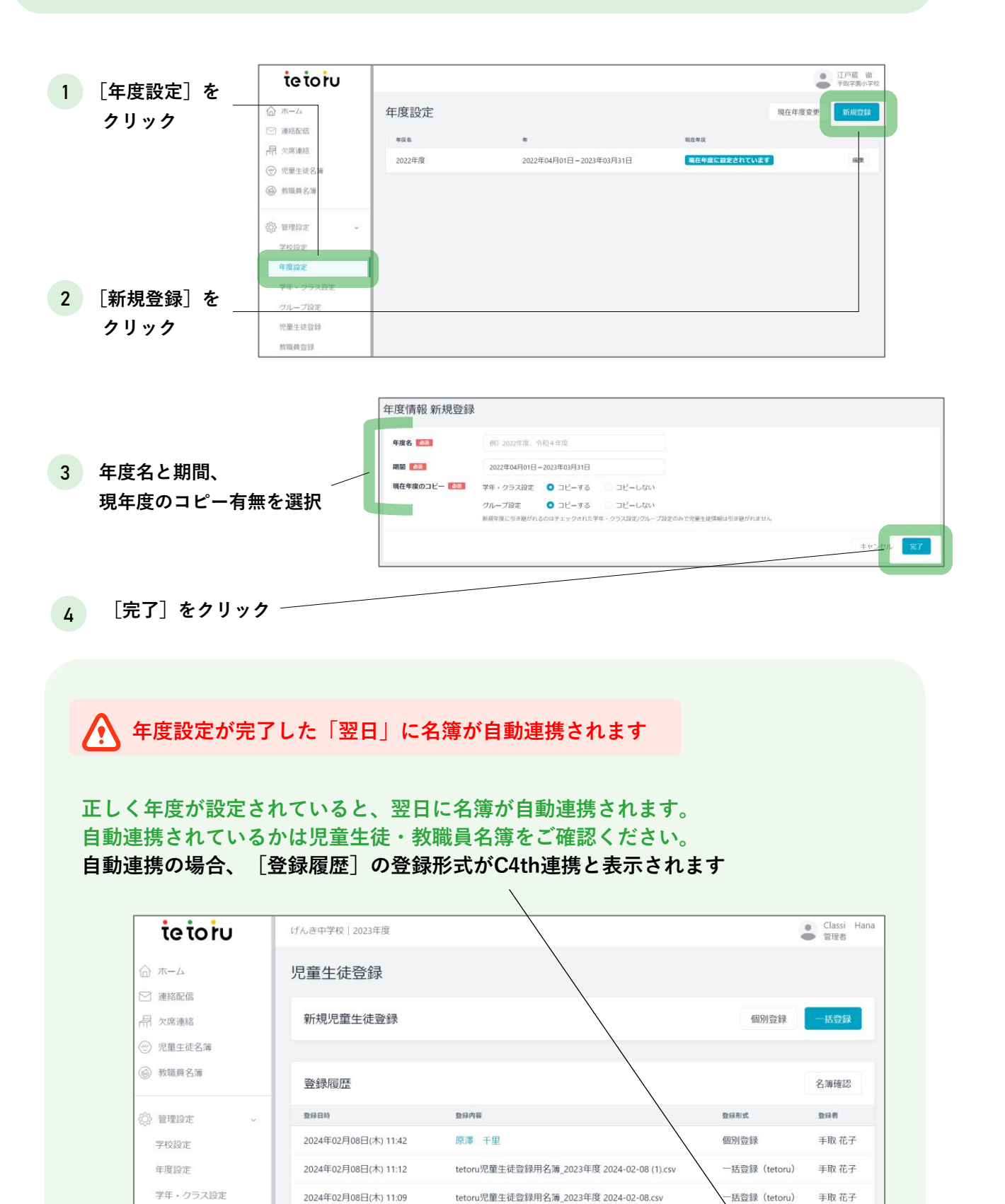

| $\gamma$ | $\gamma$ |
|----------|----------|
| 2        | ۷        |
|          |          |

C4th児童生徒名簿

2023\_げんき中学校\_保護者アプリ連携用名簿(児童生徒).csv

括登録 (C4th)

C4th連携

手取 花子

2024年02月08日(木) 10:56

2023年12月09日(土) 01:04

児童生徒登録

教職員登録

#### ----2 教職員・児童生徒の設定・登録

#### 🥂 児童生徒・教職員名簿の自動連携後に実施してください

#### ▶ 教職員の権限設定

教職員には3つの権限が存在し、利用できる機能が異なります。 新規登録されたユーザーは「一般」で設定されます。「管理者」は2名以上の設定をおすすめします。

#### 権限と利用できる機能の一覧

| 項目                   | 管理者 | 配信者 | 一般 |
|----------------------|-----|-----|----|
| 管理設定(年度設定、名簿登録など)    | 0   | ×   | ×  |
| 教職員情報・権限の変更          | 0   | ×   | ×  |
| 教職員アカウントの発行・パスワード再発行 | 0   | ×   | ×  |
| 児童生徒情報の変更            | 0   | ×   | ×  |
| 児童生徒のグループへの個別登録      | 0   | 0   | ×  |
| 保護者登録用紙の発行           | 0   | 0   | ×  |
| 連絡配信                 | 0   | 0   | ×  |
| 連絡配信の閲覧              | 0   | 0   | 0  |
| 欠席連絡の設定(受付設定、締切時間設定) | 0   | ×   | ×  |
| 欠席連絡の閲覧              | 0   | 0   | 0  |
| 欠席連絡の登録・編集           | 0   | 0   | 0  |

#### 権限の設定方法

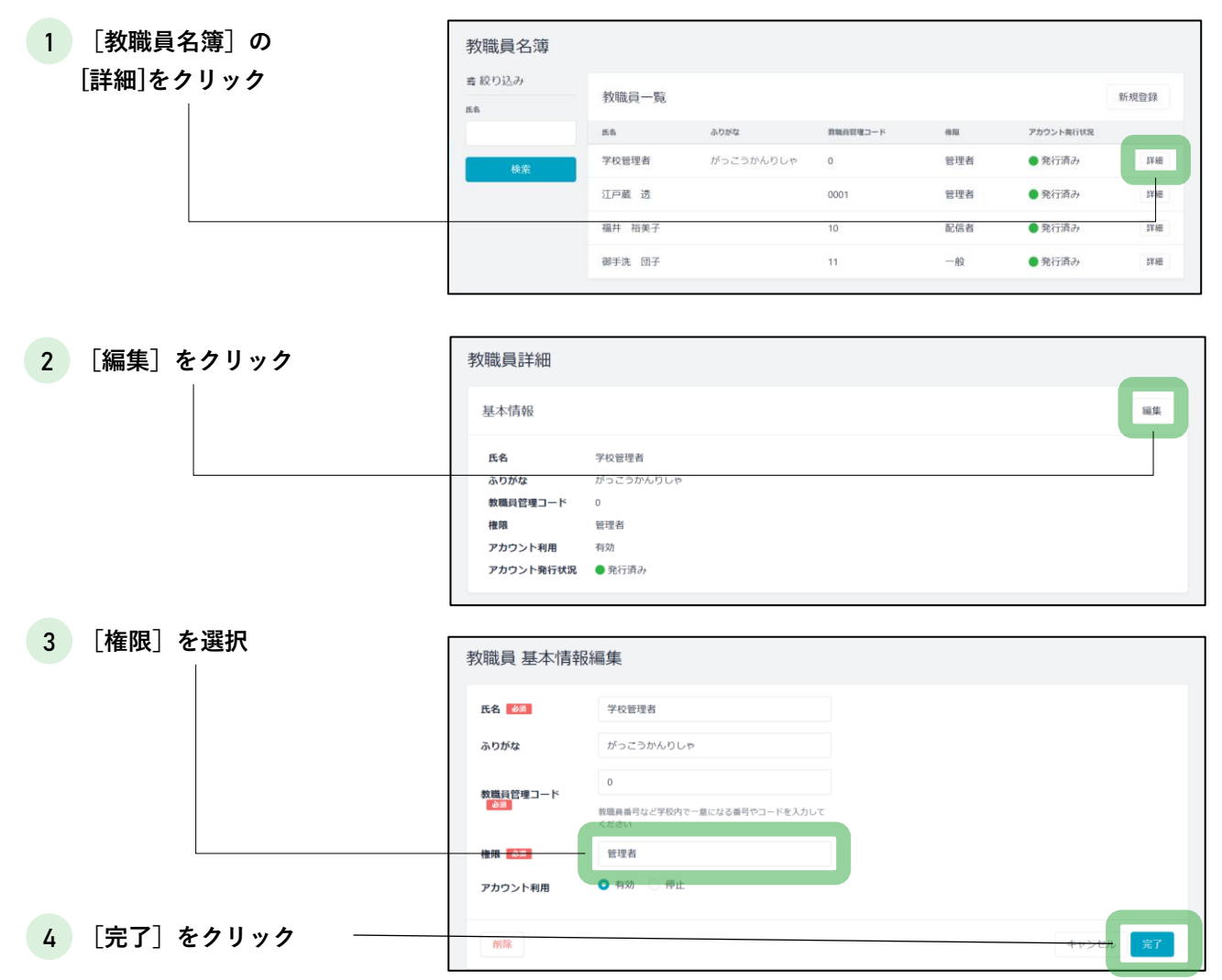

「学年・クラス設定」から学年・クラスの並び順を確認し、必要があれば変更してください。

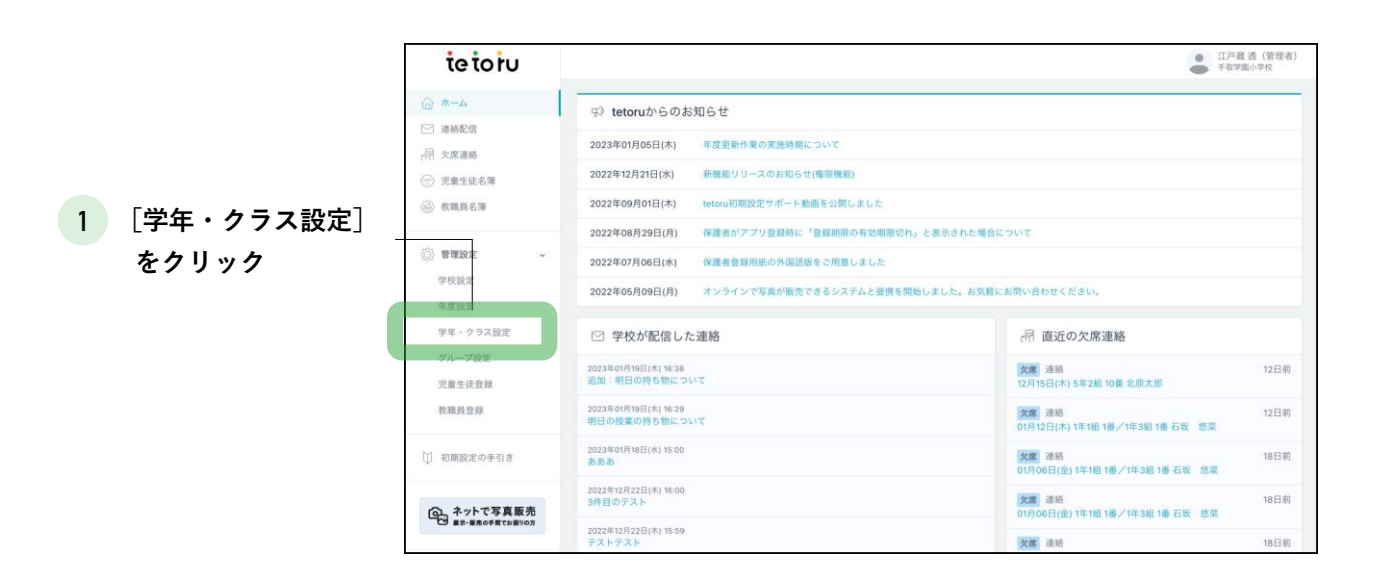

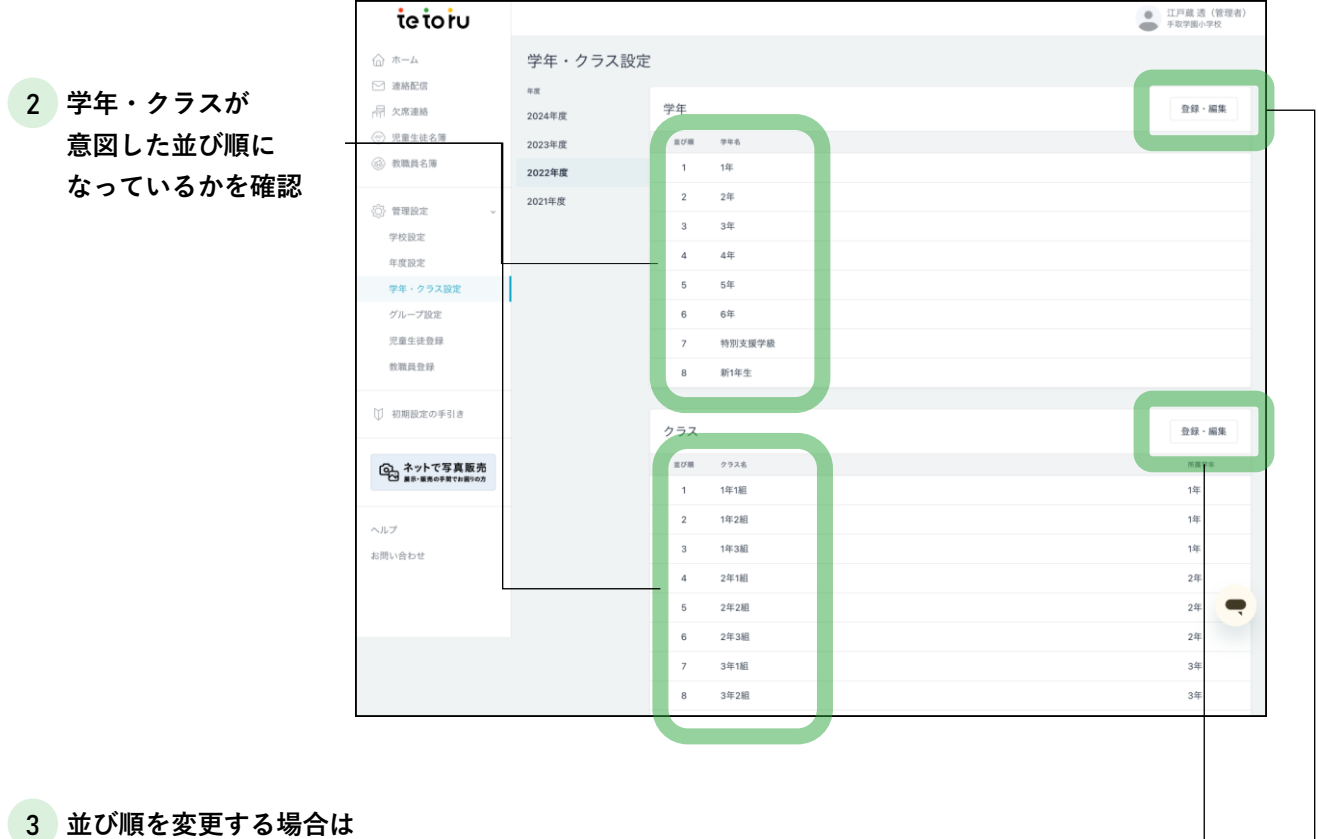

[登録・編集]をクリック

|                 | tetoiu                                   |                                                     | ● 江戸蔵透(1<br>手取学園小学校 | 管理者)<br>反 |
|-----------------|------------------------------------------|-----------------------------------------------------|---------------------|-----------|
|                 | ☆ *~~                                    | 学年登録・編集                                             |                     |           |
|                 | <ul> <li>連絡配信</li> <li>品 欠席連絡</li> </ul> | 学年                                                  |                     |           |
|                 | ⑦ 児童生徒名簿                                 | <b>放び欄 学生名</b>                                      |                     |           |
| 2 [↑][↓]をクリックし  | 数職員名簿                                    | 1 14                                                |                     | R         |
| **び順を変更         | 管理設定 ~                                   | 2 2年                                                | ► ↓ MM              | R         |
|                 | 学校設定                                     | 3 3#                                                |                     | <u>R</u>  |
|                 | 学年・クラス設定                                 | 4 44                                                | NIN V               | R         |
|                 | グループ設定                                   | 5 54                                                | NIN 4               | 8         |
|                 | 秋職員登録                                    | 6 6#                                                | NIN 4               | R         |
|                 | ① 初期設定の手引き                               | 7 特別支援学校 1                                          |                     | R         |
|                 |                                          | 8 新1年生 1                                            |                     | R         |
|                 | ネットで写真販売<br>■8・■売の予用でお出りの方               | <ul> <li>⑦ 学年を追加</li> </ul>                         |                     |           |
|                 | ヘルプ                                      |                                                     |                     |           |
|                 | お問い合わせ                                   |                                                     | キャンセル 完             | 7         |
|                 |                                          |                                                     |                     |           |
|                 |                                          | Copyright $\oplus$ 2023 Classi All rights reserved. |                     |           |
| 3 [完了]をクリック ――― |                                          |                                                     |                     |           |

▶グループの登録

グループはCSVファイルを利用し、一括で登録することができます。

|              | tetoru                                        | 手取学團小学校   2023年度     |                                                |            | ● 江戸度<br>● 管理者 |
|--------------|-----------------------------------------------|----------------------|------------------------------------------------|------------|----------------|
|              | ☆ ホーム                                         | 児童生徒登録               |                                                |            |                |
| 1 [児童生徒登録]をな | 7 リック 品 欠席連絡                                  | 新規児童生徒登録             |                                                | 個別登録       | 15012          |
|              | <ul> <li>☆」自治体運將</li> <li>※ 児童生徒名簿</li> </ul> | 登録層歴                 |                                                | 2          | 公簿確認           |
|              | ⑤ 数组织名簿                                       | <b>数新日时</b>          | 258478                                         | Drummerer  | 5369-EI        |
|              | 管理設定                                          | 2024年01月15日(月) 15:47 | 0115児童生徒                                       | 個別登録       | 江戸蔵<br>透       |
|              | 学校設定年度設定                                      | 2024年01月05日(金) 14:56 | 2023_いんき中学校_保護者アプリ連携用名簿(児童生徒) (1).csv          | 一括登録(C4th) | 江戸蔵<br>透       |
|              | 学年・クラス設定                                      | 2024年01月05日(金) 14:54 | 2023_げんき中学校_保護者アプリ連携用名簿(児童生徒) (1).csv          | 一括登録(C4th) | 江戸蔵<br>透       |
|              | 児童生徒登録                                        | 2023年12月28日(木) 15:14 | 飯田 葵                                           | 個別登録       | 江戸蔵            |
| 2 【一括登録】をクリュ | 17 救職員登録                                      | 2023年12月18日(月) 11:50 | tetoru児 <u>單生</u> 徒登録用名簿_2024年度 2023-12-18.csv | 一括登録       | 江戸蔵            |

3 [新規名簿で一括登録]をクリック

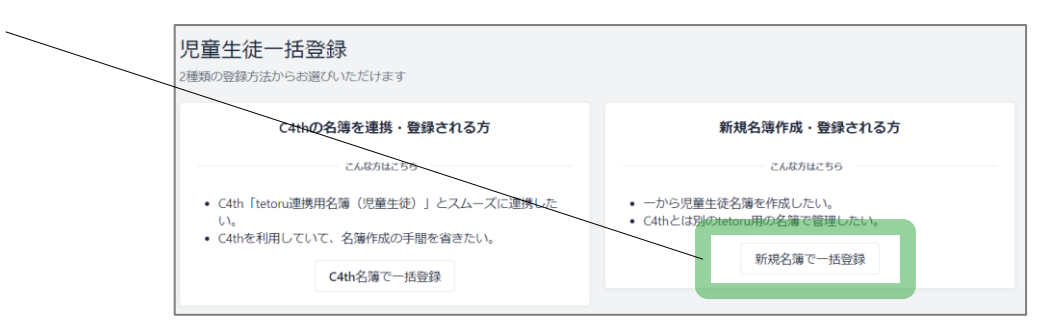

|      |                            | 児童生徒名簿 一括登録(新規                                                                                         | 名簿)                                                                                            |                            |                    |                          |
|------|----------------------------|----------------------------------------------------------------------------------------------------|------------------------------------------------------------------------------------------------|----------------------------|--------------------|--------------------------|
| 4 :  | グループ登録をしたい年度を              |                                                                                                    | 名簿ファイルの作成                                                                                      |                            |                    |                          |
|      | 選択し、[ダウンロード]<br>をクリック      | ()                                                                                                    | 2 3                                                                                            | 4                          |                    |                          |
|      | ~ / / / / /                | 登録した!                                                                                                  | い児童生徒情報をまとめて名簿ファイルを                                                                            | 作成しましょう。                   |                    |                          |
|      |                            | 「CSVデータをダウンロード<br>前年度からご利用の;                                                                           | 」から名簿ファイル用のCSVデータのファ<br>ちは、過去の年度の名簿ファイルをダウン                                                    | +−マットをダウンロ-<br>/ロードすることができ | ードできます。<br>きます。    |                          |
|      |                            |                                                                                                    | CSVデータをダウンロード                                                                                  |                            |                    |                          |
|      |                            | 2023年月                                                                                                 | 夏の児童生徒名簿(現在年度) >                                                                               | ダウンロード                     |                    |                          |
| 5 \$ | <b>ヾ</b> ウンロードしたCSVファイ     |                                                                                                    |                                                                                                |                            |                    |                          |
|      | ルをExcel等で開き、登録し            |                                                                                                    |                                                                                                |                            |                    |                          |
|      | キいグループを入力                  | A         B         C         D         E           1         児童生徒管年度(必須)学年(主)         クラス(主)出席番号(:氏4) | F         G         H         I         J           G(必須)ふりがな         学年(副)         クラス(副)出席番号 | K<br>((グループ 有              | L M<br>动:1/利/新しい児* | NOF<br>■削除:1/削除しない:0(必須) |
|      |                            | 54pv <del>67s14202</del> 3年度 1年 1年2組 1 速調                                                              | 豪 桜 いいだ あおい                                                                                    | A地区<br>体育委員会               | 1                  | 0                        |
|      | ▲ 全角と半角は                   | 2                                                                                                    |                                                                                                | サッカー部                      |                    |                          |
|      | ▲ 区別します。                   | 54pv67s1g2023年度 1年 1年2組 2 丸E                                                                           | 日晃希 まるた ごうき                                                                                    | C地区<br>ダンス同好会              | 1                  | 0                        |
|      | 例えば、全角の「A地区」と              |                                                                                                    |                                                                                                | A地区                        |                    |                          |
|      | 半角の「A地区」は別々のグ              | 54pv67s1g2023年度 1年 1年2組 8 江戸                                                                           | 5蔵弟 えどくらおとうと                                                                                   | バスケットボール<br>部              | 1                  | 0                        |
|      | ルーフとして登録されます。              | 4                                                                                                    |                                                                                                | PTA                        |                    |                          |
|      | ならにて人力ルールを東正されることをおすすめします。 | 54pv67s1g2023年度 1年 1年2組 20 斉丽                                                                          | 原 和せさいとう かずや                                                                                   | A地区<br>放送委員会               | 1                  | 0                        |
|      |                            | 5                                                                                                    |                                                                                                | 吹奏楽部                       |                    |                          |

6 Excelの[ファイル]から、[名前をつけて保存]を選択し、 ファイルの種類を[CSV UTF-8 (コンマ区切り)(\*.csv)]へ変更し、[保存]をクリック ※利用環境によって、[CSV (コンマ区切り)(\*.csv)]を選択ください。

| 7 [ファイルを選択]をクリック | 児童生徒名簿 一括登録(新規名簿)                             |
|------------------|-----------------------------------------------|
|                  | 名薄ファイルのアップロード                                 |
|                  | 2 3 4                                         |
|                  | 作成した児童生徒名簿のファイルを選択してください                      |
|                  | ファイルを選択 tetoru児童生徒登録用名簿_2023年度 2024-02-02.csv |
|                  |                                               |
|                  |                                               |

8 登録される情報を確認し、[登録]をクリック

| 年度     | グループ名     | 登録種別 | 登録件数 |
|--------|-----------|------|------|
| 2023年度 | サッカー部     | 既存   | 1    |
| 2023年度 | A地区       | 既存   | 3    |
| 2023年度 | 体育委員会     | 既存   | 1    |
| 2023年度 | C地区       | 既存   | 1    |
| 2023年度 | ダンス同好会    | 既存   | 1    |
| 2023年度 | バスケットボール部 | 新規   | 1    |
| 2023年度 | РТА       | 新規   | 1    |
| 2023年度 | 放送委員会     | 新規   | 1    |
| 2023年度 | 吹奏楽部      | 新規   | 1    |
|        |           |      |      |

## (し) 3 その他の設定

#### ▶ 欠席連絡の設定

[欠席連絡設定]では、保護者からの欠席連絡の受け付け締め切り時間を設定できます。

|                                                                                                    | tetoru                                                                                                    | ≤ 絞り込み                                                                                                    | 2022年06月                                     |                                           |
|----------------------------------------------------------------------------------------------------|----------------------------------------------------------------------------------------------------|----------------------------------------------------------------------------------------------------|----------------------------------------------|-------------------------------------------|
|                                                                                                    | ☆ ホーム                                                                                                    | <sup>要年</sup><br>オバブ                                                                                                    | Mon Tue Wed Thu Fri Sat                      | Sun >                                     |
|                                                                                                    | □ 連絡配信                                                                                                    | 1年                                                                                                    |                                              | 12日 次週                                    |
| 【欠席連給】をクリック                                                                                                    | 一帮 欠席連絡 (会) 児童牛徒名簿                                                                                                    | 2年                                                                                                    | 2022年06日00日(土)                               | <b>英元</b> 世界3开始名                          |
|                                                                                                    | 教職員名薄                                                                                                    | 3年                                                                                                    |                                              | 3/1754204cl                               |
|                                                                                                    | ñ ±mn=                                                                                                    | 特別支援学級                                                                                                    |                                              |                                           |
|                                                                                                    | (0) 里達斑(F) ~ ~ ~ ~ ~ ~ ~ ~ ~ ~ ~ ~ ~ ~ ~ ~ ~ ~ ~                                                                                         | クラス<br>すべて                                                                                                    | •                                            |                                           |
|                                                                                                    | ₩ 初期設定の手引き                                                                                                    | 延31                                                                                                    | (Paris)                                      |                                           |
|                                                                                                    | へ さいしつ写言販売                                                                                                    | すべて                                                                                                    |                                              |                                           |
|                                                                                                    | 日本 アドビー 安美 成 50                                                                                                    | 欠席                                                                                                    | 本日の連絡はありません                                  |                                           |
|                                                                                                    | ヘルプ                                                                                                    | 早退                                                                                                    |                                              |                                           |
|                                                                                                    | お問い合わせ                                                                                                    | 検索                                                                                                    |                                              |                                           |
| 2 [欠席連絡設定]をクリック                                                                                                    | ל                                                                                                    | 欠废連該設定                                                                                                    |                                              |                                           |
|                                                                                                    |                                                                                                    | · ····                                                                                                    |                                              |                                           |
|                                                                                                    |                                                                                                    | <b>-</b>                                                                                                    |                                              |                                           |
|                                                                                                    | 欠席連絡設入                                                                                                    | E                                                                                                    |                                              | 福集                                        |
| 3 [編集] をクリック ―――                                                                                                    | 保護者受付                                                                                                    | 停止                                                                                                    |                                              |                                           |
|                                                                                                    | 出口油和新用                                                                                                    | / <b>C</b>                                                                                                    |                                              |                                           |
|                                                                                                    |                                                                                                    | 1911                                                                                                    |                                              |                                           |
|                                                                                                    |                                                                                                    |                                                                                                    |                                              |                                           |
|                                                                                                    |                                                                                                    |                                                                                                    |                                              |                                           |
|                                                                                                    |                                                                                                    |                                                                                                    |                                              |                                           |
| 4 保護者受付と当日締切制限                                                                                                    | 欠席連絡設定                                                                                                    | 編集                                                                                                    |                                              |                                           |
| 4 保護者受付と当日締切制限<br>を有効にクリック                                                                                                    | 欠席連絡設定<br><sup>保護者受付</sup>                                                                                                    | 編集<br>● <sup>有効</sup> ○ 停止                                                                                                    |                                              |                                           |
| 4 保護者受付と当日締切制限<br>を有効にクリック<br>「当日の受付締切時間」と                                                                                             | 欠席連絡設定<br><sup>保護者受付</sup>                                                                                                    | 編集 <ul> <li>有効 停止</li> <li>有効 停止</li> </ul>                                                                                                    |                                              |                                           |
| 4 保護者受付と当日締切制限<br>を有効にクリック<br>「当日の受付締切時間」と<br>「締切案内」に入力                                                                                | 欠席連絡設定保護者受付                                                                                                    | 編集<br><ul> <li>         有効         一一一一一一一一一一一一一一一一一一一一</li></ul>                                                                              |                                              |                                           |
| 4 保護者受付と当日締切制限<br>を有効にクリック<br>「当日の受付締切時間」と<br>「締切案内」に入力<br>初期状態では保護者受付が                                                                | 欠席連絡設定<br>保護者受付<br>当日棒切制限                                                                                                    | 編集<br><ul> <li>有効 停止</li> <li>有効 停止</li> <li>受付締切時間</li> <li>08 ン: 30 ン</li> <li>締切案内</li> </ul>                                               |                                              | ×80文字車で                                   |
| <ul> <li>4 保護者受付と当日締切制限<br/>を有効にクリック</li> <li>「当日の受付締切時間」と</li> <li>「締切案内」に入力</li> <li>初期状態では保護者受付が<br/>「無効」となっており、欠席</li> </ul>       | 欠席連絡設定<br>保護者受付<br>当日除切制限                                                                                                    | 編集<br><ul> <li>有効 停止</li> <li>有効 停止</li> <li>受付締切時間</li> <li>08 ·: 30 ·</li> <li>締切案内</li> <li>当日の連絡は8:30まで</li> </ul>                         | にお願いいたします。それ以降は牧務課までご連絡ください。                 | 7 年 1 2 2 2 2 2 2 2 2 2 2 2 2 2 2 2 2 2 2 |
| 4 保護者受付と当日締切制限<br>を有効にクリック<br>「当日の受付締切時間」と<br>「締切案内」に入力<br>初期状態では保護者受付が<br>「無効」となっており、欠席<br>連絡が利用できない状態です                              | 欠席連絡設定<br>保護者受付<br>当日時切制限                                                                                                    | 編集<br><ul> <li>有効 停止</li> <li>予有効 停止</li> <li>受付締切時間</li> <li>08 〜 :: 30 〜</li> <li>締切案内</li> </ul>                                            | にお願いいたします。それ以降は教務課までご連絡ください。                 | 5.#\$\$\$08%                              |
| 4 保護者受付と当日締切制限<br>を有効にクリック<br>「当日の受付締切時間」と<br>「締切案内」に入力<br>初期状態では保護者受付が<br>「無効」となっており、欠席<br>連絡が利用できない状態です                              | 欠席連絡設定<br>保護者受付<br>当日時切制限                                                                                                    | 編集<br><ul> <li>有効 停止</li> <li>有効 停止</li> <li>受付締切時間</li> <li>08 : 30 </li> <li>締切案内</li> <li>当日の連絡は8:30まで</li> </ul>                           | にお願いいたします。それ以降は教務課までご連絡ください。<br>キャンセル        | →<br>577<br>777                           |
| 4 保護者受付と当日締切制限<br>を有効にクリック<br>「当日の受付締切時間」と<br>「締切案内」に入力<br>初期状態では保護者受付が<br>「無効」となっており、欠席<br>連絡が利用できない状態です                              | 欠席連絡設定<br>保護者受付<br>当日時切制階                                                                                                    | 編集<br><ul> <li>有効 停止</li> <li>有効 停止</li> <li>受付締切時間</li> <li>08 、 30 、</li> <li>締切案内</li> <li>当日の連絡は8:30まで</li> </ul>                          | にお願いいたします。それ以降は教務課までご連絡ください。<br>キャンセル        | ×80文字まで<br>×                              |
| 4 保護者受付と当日締切制限<br>を有効にクリック<br>「当日の受付締切時間」と<br>「締切案内」に入力<br>初期状態では保護者受付が<br>「無効」となっており、欠席<br>連絡が利用できない状態です                              | 欠席連絡設定<br>保護者受付<br>当日練切制限                                                                                                    | 編集<br><ul> <li>有効 停止</li> <li>有効 停止</li> <li>受付締切時間</li> <li>の8 : 30 </li> <li>締切案内</li> <li>当日の連絡は8:30まで</li> </ul>                           | にお願いいたします。それ以降は救務課までご連絡ください。<br>キャンセル        | .≍60文字#℃<br>&<br><b>X</b>                 |
| 4 保護者受付と当日締切制限<br>を有効にクリック<br>「当日の受付締切時間」と<br>「締切案内」に入力<br>初期状態では保護者受付が<br>「無効」となっており、欠席<br>連絡が利用できない状態です                              | 欠席連絡設定<br>保護者受付<br>当日時切制限<br>れたテキストが                                                                                                    | 編集 <ul> <li>有効 停止</li> <li>有効 停止</li> <li>可約 停止</li> <li>受付線切時間</li> <li>08 : 30 ~</li> <li>綿切案内</li> <li>当日の連絡は8:30まで</li> </ul>              | にお願いいたします。それ以降は教務課までご連絡ください。<br>キャンセメ        | ×80文字≇で<br>                               |
| 4 保護者受付と当日締切制限<br>を有効にクリック<br>「当日の受付締切時間」と<br>「締切案内」に入力<br>初期状態では保護者受付が<br>「無効」となっており、欠席<br>連絡が利用できない状態です                              | 欠席連絡設定<br>保護者受付<br>当日時切制限                                                                                                    | 編集 <ul> <li>有効 停止</li> <li>有効 停止</li> <li>受付締切時間</li> <li>08 : 30 </li> <li>締切案内</li> <li>当日の連絡は8:30まで</li> </ul>                              | にお願いいたします。それ以降は教務課までご連絡ください。<br>キャンセル        | .≍60文字#℃<br>&<br>X                        |
| 4 保護者受付と当日締切制限<br>を有効にクリック<br>「当日の受付締切時間」と<br>「締切案内」に入力<br>初期状態では保護者受付が<br>「無効」となっており、欠席<br>連絡が利用できない状態です                              | 欠席連絡設定<br>保護者受付<br>当日時切制限<br>れたテキストが<br>ます。                                                                                              | 編集 <ul> <li>有効 停止</li> <li>有効 停止</li> <li>受付線切時間</li> <li>08 : 30 </li> <li>※130 </li> <li>※10案内</li> <li>当日の連絡は8:30まで</li> </ul>              | にお願いいたします。それ以降は教務課までご連絡ください。                 | ※80文字まで<br>                               |
| 4 保護者受付と当日締切制限<br>を有効にクリック<br>「当日の受付締切時間」と<br>「締切案内」に入力<br>初期状態では保護者受付が<br>「無効」となっており、欠席<br>連絡が利用できない状態です 「締切案内」に入力され<br>保護者端末に表示され。   | 欠席連絡設定<br>保護者受付<br>当日時切制限<br>れたテキストが<br>ます。                                                                                              | 編集<br><ul> <li>有効 停止</li> <li>有効 停止</li> <li>受付締切時間</li> <li>の : 30 ()</li> <li>締切案内</li> <li>当日の連絡は8:30まで</li> </ul>                          | にお願いいたします。それ以降は牧務課までご連絡ください。                 | жеох‡ас<br>«                              |
| 4 保護者受付と当日締切制限<br>を有効にクリック<br>「当日の受付締切時間」と<br>「締切案内」に入力<br>初期状態では保護者受付が<br>「無効」となっており、欠席<br>連絡が利用できない状態です 「締切案内」に入力され<br>保護者端末に表示されます。 | 欠席連絡設定<br>保護者受付<br>当日時切制限<br>れたテキストが<br>ます。                                                                                              | 編集 <ul> <li>有効 停止</li> <li>有効 停止</li> <li>可効 停止</li> <li>受付線切時間</li> <li>08 : 30 </li> <li>締切案内</li> <li>当日の連絡は8:30まで</li> </ul>               | にお願いいたします。それ以降は教務課までご連絡ください。<br><i>キャンセス</i> | ×60文学≄℃<br>                               |
| 4 保護者受付と当日締切制限<br>を有効にクリック<br>「当日の受付締切時間」と<br>「締切案内」に入力<br>初期状態では保護者受付が<br>「無効」となっており、欠席<br>連絡が利用できない状態です 「締切案内」に入力され<br>保護者端末に表示され。   | 欠席連絡設定<br>保護者受付<br>当日時切前隔 当日時切前隔                                                                                                    | 編集 <ul> <li>有効 停止</li> <li>有効 停止</li> <li>有効 停止</li> <li>受付締切時間</li> <li>08 · : 30 ·</li> <li>締切案内</li> <li>当日の連絡は8:30まで</li> </ul>            | にお願いいたします。それ以降は教務課までご連絡ください。                 | жархаж<br>ж                               |
| 4 保護者受付と当日締切制限<br>を有効にクリック<br>「当日の受付締切時間」と<br>「締切案内」に入力<br>初期状態では保護者受付が<br>「無効」となっており、欠席<br>連絡が利用できない状態です 「締切案内」に入力され<br>保護者端末に表示されます。 | 欠席連絡設定         保護者受付         当日時切刻隔         小田たテキストがます。         当日の連絡は         道路ください                                                    | 編集 <ul> <li>有効 停止</li> <li>有効 停止</li> <li>可有効 停止</li> <li>受付締切時間</li> <li>08 ·: 30 ·</li> <li>締切案内</li> <li>当日の連絡は8:30まで</li> </ul>            | にお願いいたします。それ以降は教務課までご連絡ください。                 | 1×80文字まで<br>第<br>第<br>7                   |
| 4 保護者受付と当日締切制限を有効にクリック<br>「当日の受付締切時間」と「締切案内」に入力<br>初期状態では保護者受付が「無効」となっており、欠席<br>連絡が利用できない状態です                                          | 欠席連絡設定         保護者受付         当日時切朝風         新田市・「「「「「「」」」」         第二時の朝風         第二時の朝風         第二時の調査         第二時の連絡は、         連絡ください。 | 編集<br><ul> <li>有効 停止</li> <li>有効 停止</li> <li>可加 停止</li> <li>受付線切時間</li> <li>08 · 30 ·</li> <li>協切案内</li> <li>当日の連絡は3:30まで</li> </ul>           | にお願いいたします。それ以降は教務課までご連絡ください。                 | 10027##C                                  |
| 4 保護者受付と当日締切制限を有効にクリック<br>「当日の受付締切時間」と「締切案内」に入力<br>初期状態では保護者受付が「無効」となっており、欠席<br>連絡が利用できない状態です                                          | 欠席連絡設定         保護者受付         当日時切刻翔         かたテキストがます。         当日の連絡は、         当日の連絡は、                                                   | 編集<br><ul> <li>有効 停止</li> <li>有効 停止</li> <li>受付締切時間</li> <li>08 ·: 30 ·</li> <li>締切案内</li> <li>当日の連絡は8:30まで</li> </ul> 4日連絡の受付は0 8:30までにお願いいた。 | にお願いいたします。それ以降は教務課までご逮絡ください。                 | :::80文字まで<br>                             |

27

5 [完了]をクリック‐

## ‱他の教職員・保護者への周知 🛐

#### 利用を始めるための資材を教職員・保護者へ配付し、利用をスタートしてください。

#### ▶ 教職員への周知

・各教職員のIDとパスワードを出力し、印刷して配付してください。

・教職員用のマニュアルも合わせて印刷・配付をおすすめします。

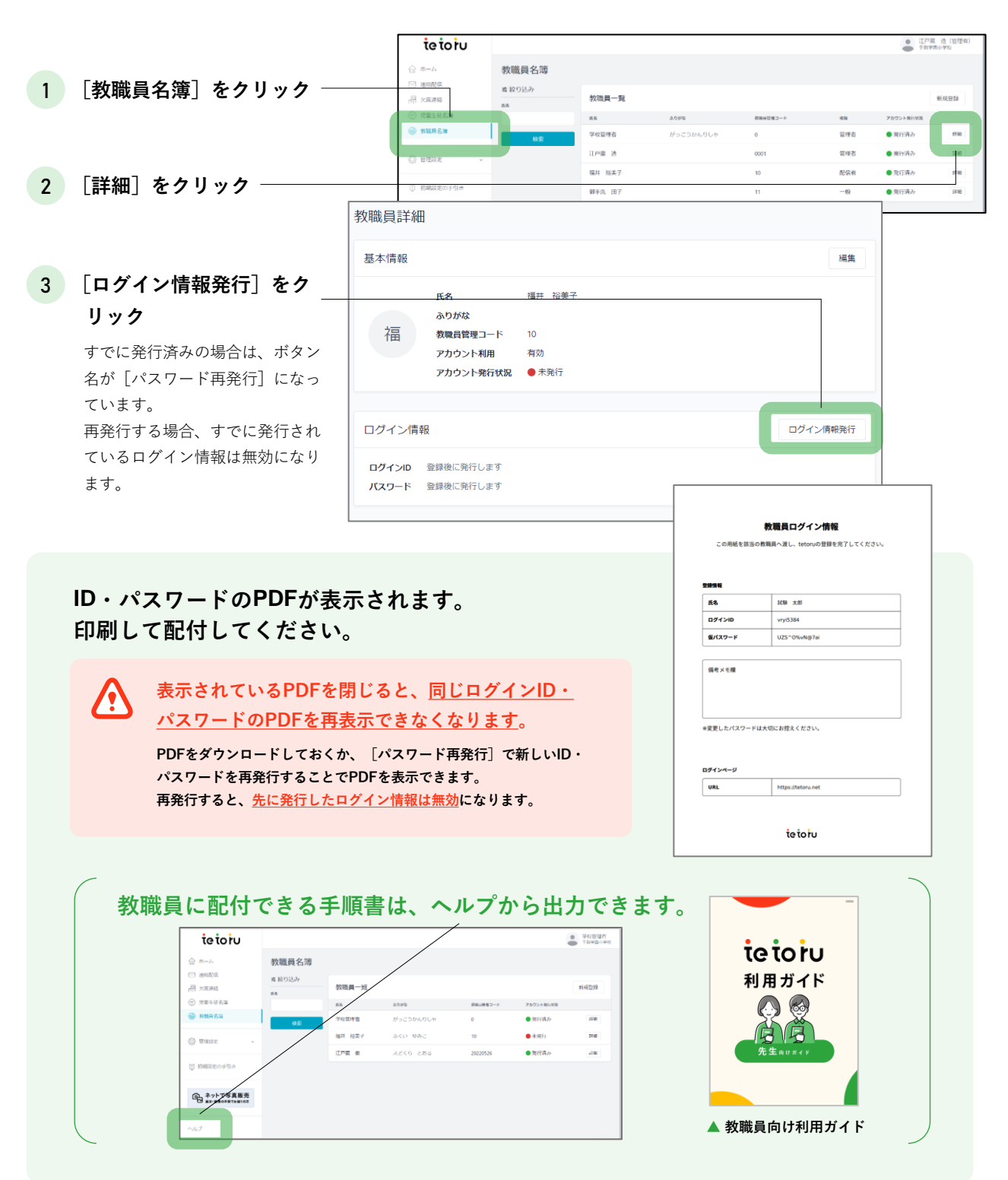

#### ▶ 保護者への周知

「登録用紙」を出力し、印刷して配付してください。

・登録用紙の有効期限は発行してから30日間です。保護者に配布する直前に発行してください。

- ・ご利用ガイド(保護者向け)も合わせて印刷・配付をおすすめします
- ・表示人数が多い場合、発行までに時間がかかることがあります。学年やクラスごとの一括発行をおすすめします。

|                         | tetoru                       | 手取学圈小学校   2023年度      |                          |                      |                         |                                                                                                    | <ul> <li>管理者</li> </ul> |
|-------------------------|------------------------------|-----------------------|--------------------------|----------------------|-------------------------|----------------------------------------------------------------------------------------------------|-------------------------|
|                         | ☆ ホーム                        | 児童生徒名簿                |                          |                      |                         | 登録用紙発行履歴                                                                                                    | 新現登録                    |
| 1 [児童生徒名簿」を             |                              | 素較り込み                 | 2022年度 旧商4               | ► (J# E2)            |                         | - Philamag                                                                                                    | 0-1105                  |
| クリック                    | · 完璧生徒名薄                     | #8.<br>2023年度         | 2023年度76里。<br>新闻         |                      | グループ 光筆主要管理コード          |                                                                                                    | AU RINE11               |
|                         | 一款販貨名簿                       |                       | さくら組 1番<br>3年1組 2番       | 金子 結葉<br>かねご ゆうな     | 20190003                | ● 登録用紙未発行                                                                                                    | 2248                    |
|                         | 首理設定                         | ₫~(<br>052            | ひまわり組 1番                 | 前田 友洋                | 20210004                | ● 你提用班主要打                                                                                                    | 22.68                   |
|                         |                              | ₹~T                   | 4年1組1曲                   | まえだ ともひろ<br>合材 改一    | 202.0004                | SKEPTERUT-POIL                                                                                                  |                         |
| 2 学年・クラスで表示を            | ◎ 初期設定の手引き                   | - <i>グループ</i><br>すべて  | 3年1組1曲                   | U#85 HUG             | 20190001                | <ul> <li>登録用紙未発行</li> </ul>                                                                                     | 12.1E                   |
| 絞り込む                    | ○ ネットで写真販売<br>■示・■素の手度でお問いの方 | 6272952               | 3年1組4番                   | ユア転 少<br>えどくらあゆむ     | 20220520                | <ul> <li>登録用紙未発行</li> </ul>                                                                                     | 詳細                      |
|                         |                              | すべて                   | 3年1組5番                   | 川越 卓也<br>かわごえ たくや    | 20220602                | ● 登録用紙未発行                                                                                                    | 22.48                   |
|                         | ALT<br>PREVADU               | R.S.                  | 3年2組1番                   | 大西 樹<br>おおにし いつき     | 20190002                | ● 登錄用毗未発行                                                                                                    | 2748                    |
|                         | added and a                  | 検索                    | 3年2組2番                   | 高野 乃愛<br>たかの のあ      | 20190004                | 會 登録用紙未発行                                                                                                    | 12.48                   |
| 3 「登録用紙の一括発行」をクリック -    |                              |                       |                          |                      |                         |                                                                                                    |                         |
|                         |                              |                       |                          |                      |                         |                                                                                                    |                         |
| 登録用紙の一括発行で発行対象となるステータス  | 、は以下のステ-                     | -タスです。                |                          |                      |                         |                                                                                                    |                         |
| ● 登録用紙未発行               |                              |                       |                          |                      |                         |                                                                                                    |                         |
| 一 登録待ち                  |                              |                       |                          |                      |                         |                                                                                                    |                         |
| ● 昱翊内 5                 |                              |                       | Г                        |                      |                         |                                                                                                    | and 1                   |
| ▲ 「何度+ 発行ギカンな畑ナレ何抜+ 発行  | さわてしまい                       | * *                   |                          | 保護者登録用紙(             | の一括発行                   |                                                                                                    | ×                       |
|                         | 011 ( L X V                  | <b>ϫ</b> 9 。          |                          |                      |                         |                                                                                                    |                         |
| <u>ホタンは1回のみ</u> 押してください | <b>`</b> o                   |                       |                          | 以下の内容で保護<br>一括発行しますか | 『者登録用紙を発行しようとし⁻<br>♪?   | ています。                                                                                                    |                         |
|                         |                              |                       |                          | 年度                   | 2023年度                  |                                                                                                    |                         |
|                         |                              |                       |                          | 学年                   | 3年                      |                                                                                                    |                         |
| 4 「発行]をクリック ――――        |                              |                       |                          | 7=7                  | オペア                     |                                                                                                    | _                       |
|                         |                              |                       |                          | <i>x</i> , <i>x</i>  |                         |                                                                                                    |                         |
|                         |                              |                       |                          | ·///-/               | 9~~ (                   |                                                                                                    |                         |
|                         |                              |                       |                          | 保護者登録状況              | ৰুশ্ব                   |                                                                                                    |                         |
|                         |                              |                       |                          | 有効期限                 | 2023年02月24日(金) 17:50    |                                                                                                    |                         |
|                         |                              |                       |                          |                      |                         |                                                                                                    |                         |
|                         |                              |                       |                          | キャンセル                |                         |                                                                                                    | 発行                      |
|                         |                              |                       |                          |                      |                         |                                                                                                    |                         |
| 5 登録用紙を[ダウンロード]         |                              |                       |                          |                      |                         |                                                                                                    |                         |
|                         |                              | 登録用紙                  | 発行履歴                     |                      |                         |                                                                                                    |                         |
| ▲ ※行性氾ぶ[※行由]の提合 時間をおけ   | 17                           | △ <b>発行中の</b><br>一括発行 | 登録用紙があります<br>には時間がかかることが | あります。発行状況が「発行中」の     | 場合は、しばらく経ってから発行状況を更新してく | (ださい。                                                                                                    |                         |
| 光11八川川(光1)中」の物白、时间での    | ·· (                         | 1                     |                          |                      |                         |                                                                                                    |                         |
| [光1] 仏流を更利]をクリックしてくたる   | 20%                          | 発行 曜歴                 |                          | ファイル名                |                         | <b>我们将 我们状况</b>                                                                                                 |                         |
|                         |                              | 2023年05月              | 17日(水) 17:35             |                      |                         | 江戸蔵透 😑 発行中                                                                                                    | 我行法况如更新                 |
|                         |                              | 2023年05月              | 17日(水) 17:24             | tetoru保護者登録案内_1年2組   | 2023-05-17 1724_59.pdf  | 江戸蔵透 ●発行済み                                                                                                    | ダウンロード                  |
|                         |                              |                       |                          |                      |                         |                                                                                                    |                         |
|                         | 旧音片体々等                       |                       |                          |                      |                         | Profest Marcol Street Street Marcol                                                                             | DCHEP-ER                |
| 登録用紙が見つからない場合、          | 九里土從石海                       |                       |                          |                      |                         | 3290/0803-01748/2                                                                                               | 21/2012                 |
| 【児童生徒名簿」→【登録用紙発行履 -     | 48 1001A77                   | 2023年度 児童             | 生徒一覧                     |                      |                         | 登録用紙の                                                                                                    | 一括発行                    |
| 歴]をクリックしてください。          | 2023年度                       | 7636                  | 8.6                      | グループ                 | 完皇生徒哲様コード               | enter and the second second second second second second second second second second second second second second |                         |
|                         | ¥#<br>#/57                   | さくら組 1番<br>3年1組 2番    | 金子 結菜<br>かねこ ゆう?         | 2                    | 20190003                | <ul> <li>登録用紙未発行</li> </ul>                                                                                     | 1148                    |
|                         | 252                          | ひまわり組 1番              | 前田 友洋                    |                      |                         |                                                                                                    |                         |
|                         | すべて                          | 4年1組1職                | まえだ とも(                  | 03                   | 20210004                | <ul> <li>豆銀用紙未発行</li> </ul>                                                                                     | 加級                      |
|                         |                              |                       |                          |                      |                         |                                                                                                    |                         |
|                         | / 1                          |                       |                          |                      | 保護者登録用紙の                | 有効期限は                                                                                                    |                         |
| 6 ダウンロードした登録用紙を保護者に     | 鱾付                           |                       |                          |                      | 後行日から30F                | 間です                                                                                                    |                         |

登録用紙には、保護者がアプリに登録する手順と登録用QRコードが記載されています。

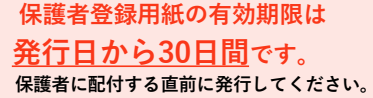

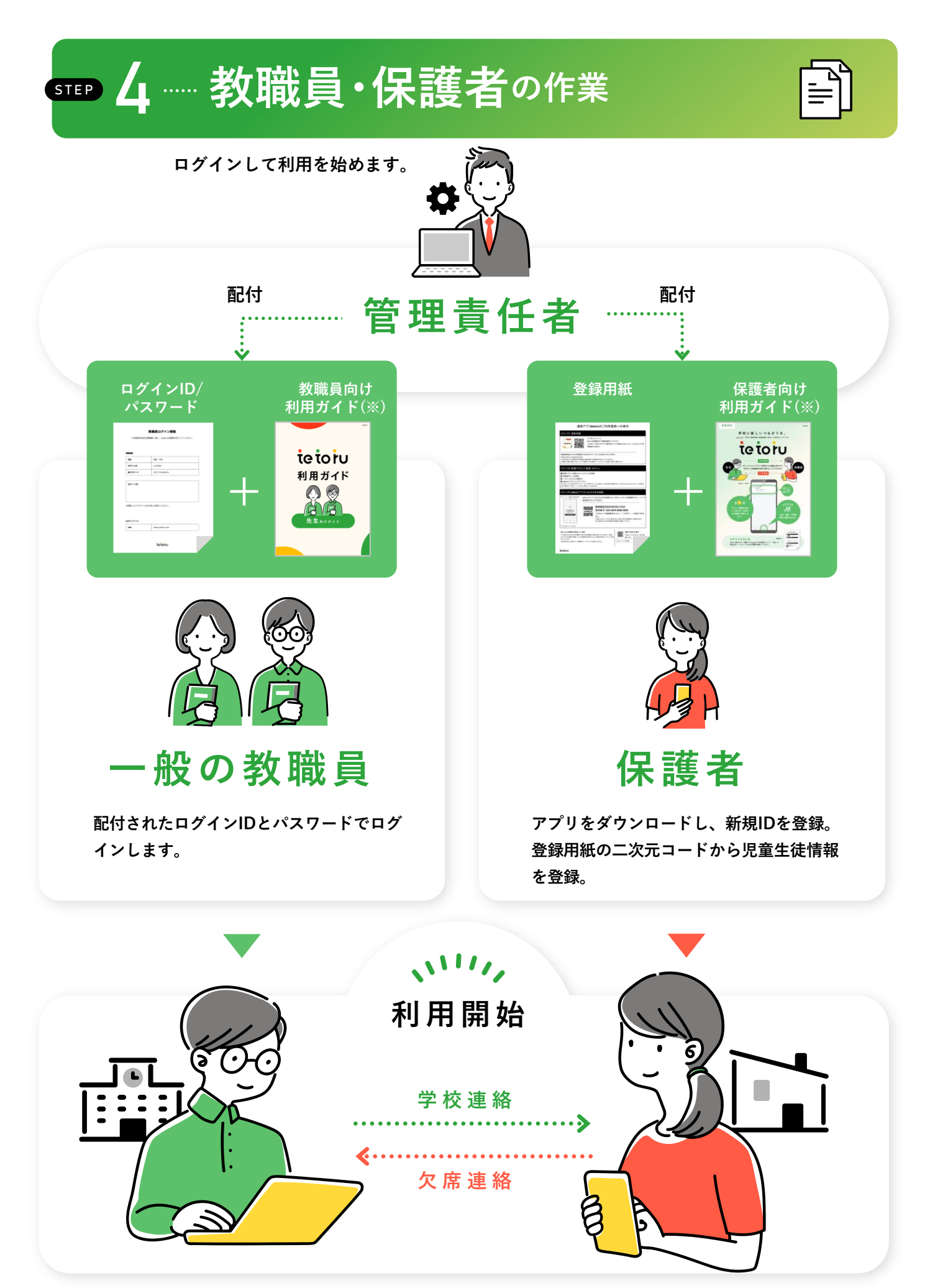

※tetoruヘルプセンター(https://support.tetoru.jp/hc/ja)よりダウンロードください

## よくあるご質問

#### パスワードに関するご質問

管理責任者がIDやパスワードを忘れた。

▶ tetoruヘルプセンターにお問い合わせください。

一般の教職員がIDやパスワードを忘れた。

- ▶ IDは[教職員名簿]の[詳細]>ログイン情報に記載されているログインIDを確認しお伝えください。
- ▶ パスワードの再発行が必要な場合は、管理者より [教職員名簿]の [詳細] > [パスワード再発行]で再発行してください。

保護者が「登録用紙」を紛失した。

▶ [児童生徒名簿]の該当児童生徒の [詳細] > [登録用紙の再発行] で再発行できます。

#### 名簿に関するご質問

転勤していく教職員を削除したい。

[教職員名簿]の[詳細]>[編集]で削除できます。

| tetoru                                                                                                    | 牧職員登録]<br>ック                                                                | <b>2</b> 該当先生の[詳細<br>をクリック                                 | ]<br>(1)<br>(1)<br>(1)<br>(1)<br>(1)<br>(1)<br>(1)<br>(1) |                                       |                                           |
|----------------------------------------------------------------------------------------------------|-----------------------------------------------------------------------------|------------------------------------------------------------|-----------------------------------------------------------|---------------------------------------|-------------------------------------------|
| <ul> <li>冊 欠洗連結</li> <li>● 児童王徒名湾</li> <li>※ 救護員名法</li> </ul>                                                    | 教職員一覧                                                                       | #84日秋電コード アカウント発行状況<br>2 ● 発行済み                            | RTIREDER<br>Trie                                          | · · · · · · · · · · · · · · · · · · · |                                           |
| O WERE V                                                                                                    | 福井 裕美子 ふくい ゆみご<br>江戸蔵 御 えどくら とおる<br>あんのか GP = M 400                         | 10         ●未発行           5         20220526         ●発行済み | 1942<br>1942                                              | 教職員 基本情報編集                            | 耒<br>···································· |
| <ul> <li>         ・の所国はたい手引き         ・ネットで写真販売         ま)= 長50分変であまった         ま)= 550分変であまった         </li> </ul> | 教職員評補                                                                       |                                                            | 15.M                                                      | 氏名 参須 福                               | 井裕美子                                      |
| リレプ                                                                                                    | 氏名 試験 大部<br>ありがな しけん た<br>教職員管理コード 0101010<br>アカウント和町 有効<br>アカウント発行状況 ●発行みみ | 。<br><b>③</b> [編集] をクリッ                                    | 7                                                         |                                       | し<br>員番号など学校内で一意になる番号やコードを入力し             |
|                                                                                                    | ログイン情報                                                                      | -                                                          | ヴィン博報再発行                                                  | アカウント利 4 [削                           | 除]をクリック                                   |
|                                                                                                    | ログインID vry/5384<br>パスワード *******                                            |                                                            |                                                           |                                       |                                           |

#### **転校していく児童生徒**を削除したい。

▶ [児童生徒名簿]の[詳細]>[編集]で削除できます。

 [児童生徒名 簿]をクリック

| tetoru             | 手取学園小学校 2023年度 |                     |                   |      |                    |                             | ● 江戸航送<br>管理者 |
|--------------------|----------------|---------------------|-------------------|------|--------------------|-----------------------------|---------------|
| ☆ ホーム              | 児童生徒名簿         |                     |                   |      |                    | 登録用紙発行履歴                    | 新現登録          |
| ○ 連絡配信             | 着 絞り込み<br>#8   | 2023年度 児童生          | 徒一覧               |      |                    | 登録用紙の                       | 一括発行          |
| ④ 光量生結名薄           | 2023年度         | 75.50               | 纸条                | ヴループ | 光垂主徒欲唯コード          | 餐店有登録状况                     |               |
| 一 教職員名簿            | 3×1<br>3×1     | さくら紹 1番<br>3年1組 2番  | 金子 結束<br>かねこ ゆうな  |      | 20190003           | ● 查録用紙未発行                   | 詳細            |
| O SERE -           | 252<br>7/17    | ひまわり組 1番<br>4年1組 1曲 | 前田 友洋<br>まえだ ともひろ |      | 20210004           | ● 登録用紙未発行                   | 詳細            |
| ◎ 初期設定の手引き         | 0h-7           | 3年1組1番              | 今村 啓二<br>いまむら けいじ |      | 20190001           | ● 登録用紙未発行                   | 評細            |
| (の)、ネットで写真販売       | すべて<br>保護者登録状況 | 3年1組 4番             | 江戸蔵 歩<br>えどくらあゆむ  |      | 20220520           | <ul> <li>登録用紙未発行</li> </ul> | SEHE          |
| 10日 日本・日本の手属でお願いの方 | ¥~7            | 3年1組5番              | 川越 卓也<br>かわごえ たくや |      | 当旧音生徒の             | ▶ 登録用紙未発行                   | 5年4世          |
| へルプ                | 武士             | 3年2組 1曲             | 大西 樹<br>おおにし いつき  | 【詳細】 | コルミニルEの<br>] をクリック | 登録用紙未発行                     | 2748          |
| お問い合わせ             | 极常             | 3年2祖 2番             | 高野 乃愛<br>たかの のあ   |      | 20190004           | 豐證用紙未発行                     | 詳細            |

|           |          | <b>③</b> [編集] をクリック |
|-----------|----------|---------------------|
| 児童生徒詳細    |          |                     |
| 基本情報      |          | 編集                  |
| 氏名        | 今村 啓二    |                     |
| ふりがな      | いまむら けいじ |                     |
| 児童生徒管理コード | 20190001 |                     |
|           |          |                     |
| 所属情報      |          | 新規登録                |

(

| 児童生徒 基本情        | 青報編集                                           |          |
|-----------------|------------------------------------------------|----------|
| 氏名 參須           | 今村 啓二                                          |          |
| ふりがな            | いまむら けいじ                                       |          |
| 児童生徒管理コード<br>参短 | 20190001<br>学籍巻号など学校内で一意になる番号やコードを入力して<br>ください |          |
| 創除              |                                                | キャンセル 完了 |
|                 | 4 [削除] をクリック                                   |          |

#### 文字化けに関するご質問

- ▶ 児童生徒の氏名で常用漢字以外が使われている場合、tetoru画面上では通常の表記ですが、登録用紙や保護者のアプリ画面では、文字化けする場合がございます。
- ▶ 名簿連携している場合、tetoruで名簿を修正してもC4thの名簿も修正しない限り、翌日には元の状態に戻る のでご注意ください。

#### ▶ tetoru名簿の修正方法

▶ 児童生徒の氏名が文字化けしている場合は、 [児童生徒名簿] の [詳細] > [編集] で氏名の変更をします。

|                              | tetoru                                    | 手取市立手取中学校   2023年                      | 变                |                     |                         |                      |                     | 学校管理者<br>管理者          |
|------------------------------|-------------------------------------------|----------------------------------------|------------------|---------------------|-------------------------|----------------------|---------------------|-----------------------|
|                              | ☆ ホーム                                     | 児童生徒名簿                                 |                  |                     |                         |                      | 登録用紙発行履歴            | 新規登録                  |
| 海」 29 9 99                   | 🖂 連絡配備                                    | 毒 絞り込み                                 | -                |                     |                         |                      |                     | and the second second |
|                              | 一 欠端連結                                    | NII.                                   | 2023年度 児童        | 生徒一覧                |                         |                      | 登録用紙の               | 一括発行                  |
|                              | (二) 児童生徒名論                                | 2023年1度                                | 76 M             | <b>西</b> 南          | ヴループ                    | 光量生建築唯コード            | 保護教養時状況             |                       |
|                              | C MERLE                                   | 7<7                                    | 5年1組1番           | 井原 雪菜<br>いはら ゆきな    | A地区<br>保健委員会<br>バレーボール部 | 20230002             | ● 登録用紙未発行           | 1148                  |
|                              | ② 管理設定 ~                                  | クラス<br>5年1編                            | 5年1組2番           | 園田 春馬               | サッカー部                   |                      |                     |                       |
|                              | 11 初期設定の手引き                               | 54-185<br>Ø&-7                         | ひまわり組            | そのだ はるま             | D吧IX<br>回書委員会           | 20230003             | ● 豆踩用紙未死打           | 1118                  |
|                              | C CONTRACTOR AND                          | ₫∧ζ                                    | 5年1組2番           | 丸田 晃希               | 体育委員会                   | 20230005             | 管锁用紙未発行             | 37.88                 |
|                              | (の)、ネットで写真販売                              | 保護者登得状況                                |                  | #6C 208             | DRELX                   |                      |                     | 1.000000              |
|                              | 日本 東京・田売の手間でお聞いの方                         | ৰুশ্বহ                                 | 5年1組3曲           | 高点 嵐<br>たかはし たね     |                         | 54pv67s1y2p0ii2uv7y3 | <mark>●</mark> 登録待ち | 11:6                  |
|                              | 利用规約 召                                    | πŝ                                     | 5年1組31番          | サンプル 花子<br>さんぶる はなこ |                         | oadht9aieryt947u5t   | • 登録用紙未発行           | 37HE                  |
|                              | ヘルプセンター ぱ                                 |                                        |                  |                     | <b>O</b> 74 11          | <b>旧</b>             |                     |                       |
|                              | お問い合わせ ピ                                  | 検索                                     |                  |                     | 🛛 💋 該当                  | 児童生徒の                |                     |                       |
|                              | 児童生徒詳細<br>基本情報<br>氏名<br>ふりがな<br>児童生装管理コード | 高振 胤<br>たかはし たね。<br>S4pv67s1y2p0ii2uv7 | ïya              |                     | 3 [編                    | 集]をクリック              |                     | 編集                    |
|                              | 戸川街山町半校                                   |                                        |                  |                     |                         |                      | 3                   | 17.从豆绿                |
|                              | 児童生徒 基本情報                                 | <b>服編集</b>                             |                  |                     |                         |                      |                     |                       |
| 4 常用漢字、ひらがな・カ<br>タカナなどに表記を変更 | ふりがな                                      | 高橋 胤<br>たかはし たね                        |                  |                     |                         | 5 [完了] を             | クリック                |                       |
|                              | 児童生徒管理コード<br>参減                           | 学籍番号など学校内で一意                           | ,<br>こなる番号やコードを) | しカしてください            |                         |                      |                     |                       |

キャンセル 完

削除

#### ▶ C4th名簿の修正方法

▶ C4thの児童生徒名簿から、[連携用表示姓]、[連携用表示名]を修正してください。

| げんき中学校<br>2023年度<br>2023年07月24日(月)<br>Classi Hana<br>ログアウト | 新規登録 備考一<br>1年1組 担任情<br>No. 1 | 覧編集<br>報 202<br>5名 | )進勻<br>23 | <sup>終一覧(</sup><br>1値<br>の[編 | ■集 (<br>多正す<br>3年]: | Excel入力<br>トる児童生<br>をクリック | Excel出力 ] 一括兄亥<br>走 | <b>书設定</b> |      |      |      |
|------------------------------------------------------------|-------------------------------|--------------------|-----------|------------------------------|---------------------|---------------------------|---------------------|------------|------|------|------|
| トップページ                                                     | 1年1組 男124                     | 3 女                | 82        | - 244                        |                     |                           |                     | 202        | 3年7. | 月24日 | 時点   |
|                                                            | 生徒管理コード                       | 番号                 | E         | 无名                           | 性別                  | 特別支援学家                    | ふりがな                | 生年月日       |      |      |      |
| 0                                                          | 20230002                      | 2                  | 高槗        | 胤                            | 男                   |                           | たかはしたね              | 2009/9/8   | 詳細   | 編集   | 前首   |
| 童生徒                                                        | 20230003                      | 3                  | 遠藤        | 桜                            | 女                   |                           | えんどう さくら            | 2009/9/7   | 詳細   | 編集   | 開幕   |
| 童生徒名薄                                                      | 20230004                      | 4                  | 小野        | 直生                           | 男                   |                           | おの すなお              | 2009/8/24  | 詳細   | 編集   | 削除   |
| 児童生徒名簿                                                     | 20230005                      | 5                  | 川島        | 風奈穂                          | 女                   |                           | かわしま かなほ            | 2009/9/5   | 詳細   | 編集   | 削許   |
| 児童生徒                                                       | 20230006                      | 6                  | 小池        | 澄子                           | 女                   |                           | こいけ すみこ             | 2009/8/21  | 詳細   | 編集   | 樹井   |
| 組編成                                                        | 20230007                      | 7                  | 杉本        | 芹花                           | 女                   |                           | すぎもと せりか            | 2009/8/28  | 詳細   | 編集   | 削約   |
| 印刷,出土                                                      | 20230008                      | 8                  | 曽根        | 杏子                           | 女                   |                           | そね あんず              | 2009/9/1   | 詳細   | 編集   | 嗣書   |
| 名簿出力                                                       | 20230009                      | 9                  | 曽根        | 直音                           | 男                   |                           | そね なおと              | 2009/8/26  | 詳細   | 編集   | 開業   |
| Ender 1                                                    | 20230010                      | 10                 | 玉井        | 瑠菜                           | 女                   |                           | たまい るな              | 2009/8/22  | 詳細   | 編集   | 削    |
| 2011-7                                                     | 20230011                      | 11                 | 塚越        | 蒼葉                           | 男                   |                           | つかごし あおば            | 2009/9/4   | 詳細   | 編集   | 削款   |
| S KIN S                                                    | 20230012                      | 12                 | 長田        | 岳樹                           | 男                   |                           | ながた たけき             | 2009/8/27  | 詳細   | 編集   | 副書   |
| Copyright(C) 2005                                          | 20230013                      | 13                 | 浜野        | 岳士                           | 男                   |                           | はまの たけし             | 2009/8/30  | 詳細   | 編集   | NI P |
| EDUCOM Corporation                                         | 20230014                      | 14                 | 平尾        | 隆一郎                          | 男                   |                           | ひらお りゅういちろう         | 2009/8/23  | 詳細   | 編集   | 朝鮮   |
| LILLU O'LIM LINGS LINGS                                    | 20230015                      | 15                 | 平岡        | 愛音唯                          | 女                   |                           | ひらおか あおい            | 2009/9/2   | 詳細   | 編集   | 副    |
|                                                            | 20230016                      | 16                 | 平田        | 秀乙                           | 男                   |                           | ひらた しゅうと            | 2009/8/31  | 詳細   | 編集   | (MI) |
|                                                            | 20230017                      | 17                 | 広田        | 新太                           | 男                   |                           | ひろた あらた             | 2009/8/29  | 詳細   | 編集   | 削    |
|                                                            | 20230018                      | 18                 | 三宅        | 銀司                           | 男                   |                           | みやけ ぎんじ             | 2009/8/25  | 詳細   | 編集   | 1    |
|                                                            | 20230019                      | 19                 | 宮島        | 瑠花                           | 女                   |                           | みやじま るか             | 2009/8/20  | 詳細   | 編集   | MI   |
|                                                            | 20230020                      | 20                 | 森口        | 渚冬                           | 男                   |                           | もりぐち なぎと            | 2009/9/3   | 詳細   | 編集   | 前許   |
|                                                            | 20230021                      | 21                 | 保田        | 冬威                           | 男                   |                           | やすだ とうい             | 2009/8/19  | 詳細   | 編集   | INT  |

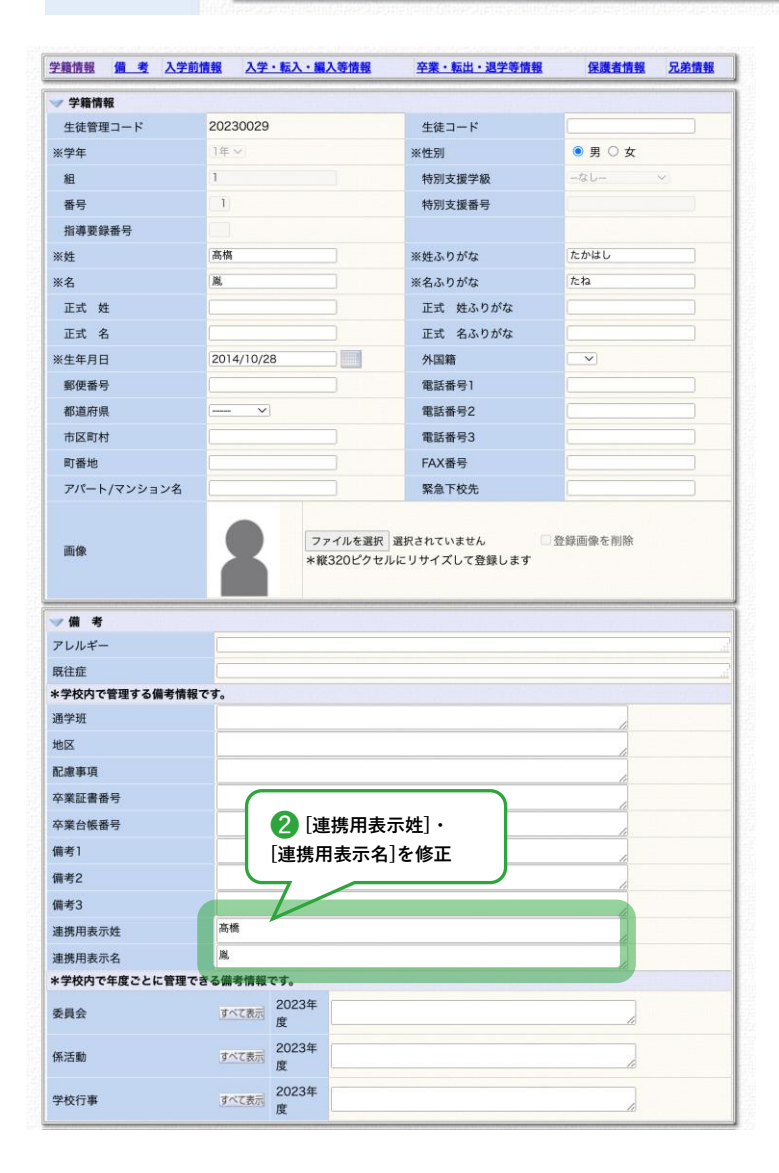

#### 連絡配信に関するご質問

#### 教職員へ連絡配信をしたい。

▶ 教職員へ連絡を行う場合、教職員を生徒として登録し、保護者アプリを利用する必要があります。

tetoruは学校-保護者間の連絡ツールであるため、教職員に配信することはおすすめしていません。 [? 教職員への配信は、<u>保護者利用前のテストとしての利用をおすすめしています。</u>

- ▶ 初めに、管理設定の[学年・クラス設定]から教職員用の学年とクラスを作成します。
- ▶ 教職員用の学年を登録します。

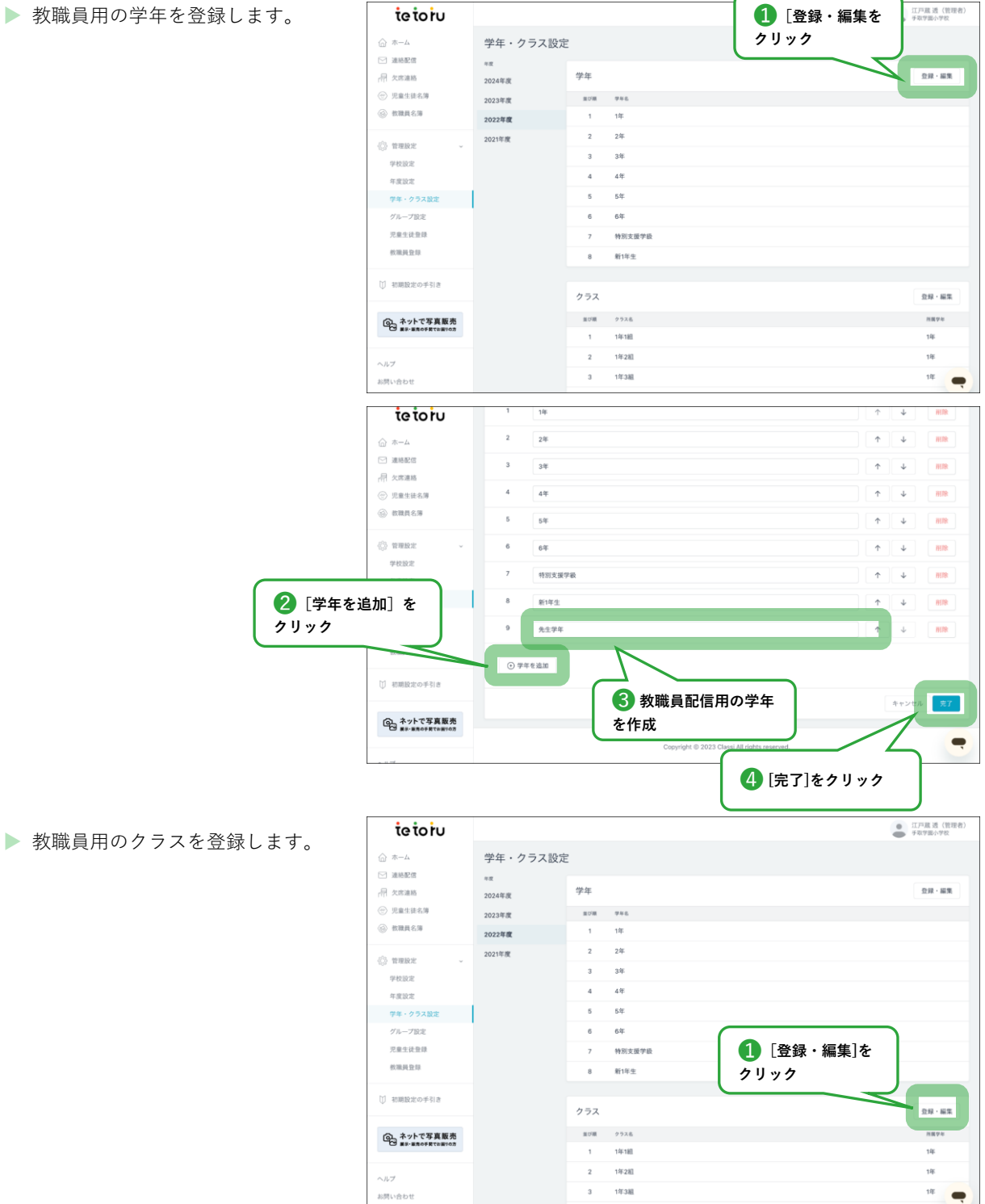

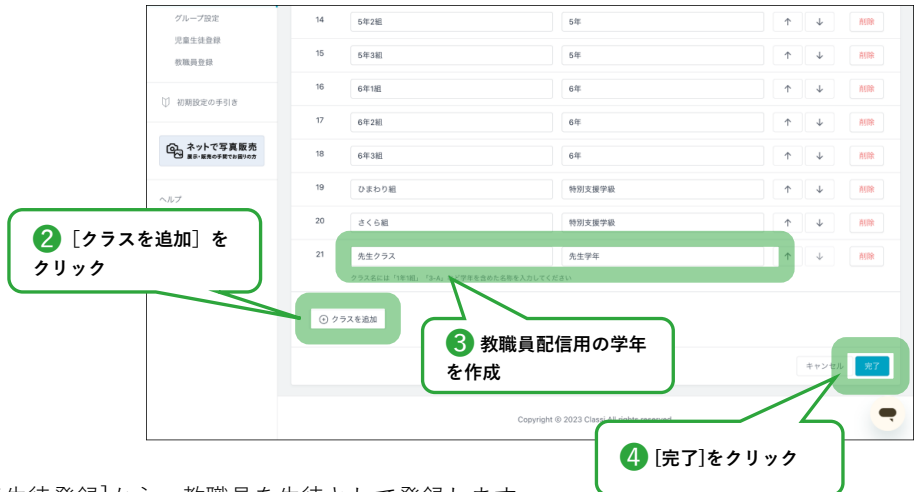

▶ 次に、管理設定の[児童生徒登録]から、教職員を生徒として登録します。

| tetoru                       |                      | [登錄                                          | <b>永・編集</b> | を             | •     | 工戸蔵 透(管理者<br>F取学園小学校 |
|------------------------------|----------------------|----------------------------------------------|-------------|---------------|-------|----------------------|
| ☆ ホーム                        | 児童生徒登録               | 21.92                                        |             | $\overline{}$ |       |                      |
|                              | 児童生徒登録               |                                              |             |               | 值別登録  | 一括登録                 |
| ⑦ 児童生徒名簿                     |                      |                                              |             |               |       |                      |
| 数職員名簿                        | 登録履歴                 |                                              |             |               |       |                      |
| n analasian                  | \$2.00 E P           | <b>我</b> 接內容                                 | 年度          | 皇母形式          | 皇梓甫   |                      |
| 学校設定                         | 2023年02月01日(水) 13:08 | レウインガー                                       | 2022年度      | 信別登録          | 星野沙恵子 | 17 H                 |
| 年度設定                         | 2023年01月25日(水) 17:38 | 0125更新_tetoru児童生徒登録用名簿_2022年度 2023-01-25.csv | 2022年度      | 一括登録          | 星野沙恵子 | 名薄碳器                 |
| 学年・クラス設定                     | 2023年01月16日(月) 11:04 | 斉藤 紀子                                        | 2022年度      | 信利登録          | 江戸蔵 透 | 1748                 |
| グループ設定                       | 2023年01月16日(月) 11:02 | 佐々木 小次郎                                      | 2022年度      | 信则登録          | 江戸蔵 透 | 274日                 |
| 児童生徒登録                       | 2023年01月06日(金) 13:53 | 斉藤 次郎                                        | 2023年度      | 信別登録          | 江戸蔵 透 | 詳細                   |
| 279Kbd 75.18                 | 2022年12月05日(月) 17:42 | 斉藤 正樹                                        | 2022年度      | 信別登録          | 江戸蔵 透 | 37.82                |
| 〕 初期設定の手引き                   | 2022年10月25日(火) 11:14 | 小島 芳美                                        | 2022年度      | 信別登録          | 江戸蔵 透 | 1748                 |
|                              | 2022年10月14日(金) 10:50 | tetoru児童生徒名簿_2023年度.csv                      | 2022年度      | 一括登録          | 江戸蔵 透 | 名用港区                 |
| ▲ ネットで写真販売<br>■R・■用の手質でお置りの方 | 2022年10月11日(火) 14:23 | 坂本 春馬                                        | 2023年度      | 信利登録          | 星野沙恵子 | 1748                 |
|                              | 2022年10月07日(金) 13:32 | 太下 優奇                                        | 2022年度      | 信用登録          | 江戸蔵 透 | 27.68                |

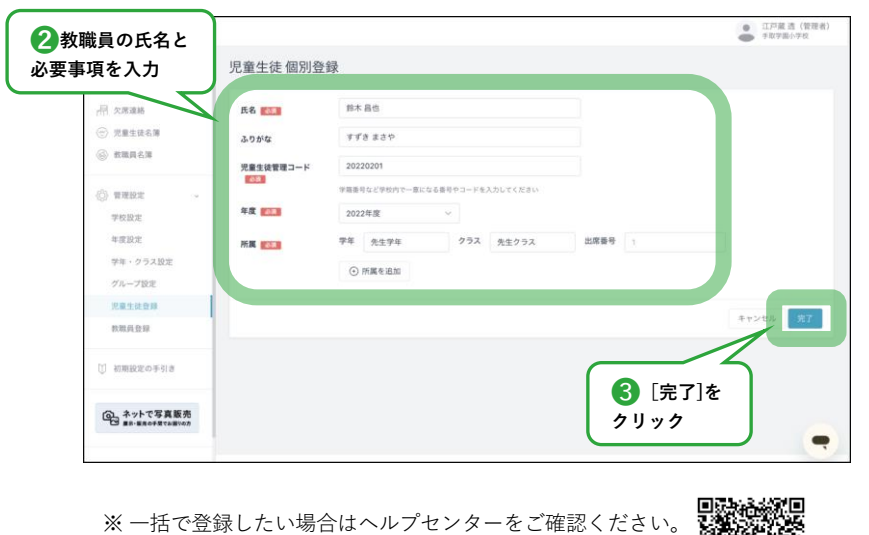

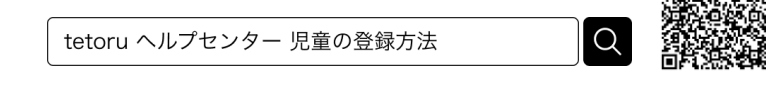

▶ メニュー内[連絡配信]から、連絡配信を[新規作成]し、配信先を教職員用の学年にすることで、教職員へ連絡配信することができます。

保護者利用前のテスト配信にて、連絡配信の配信先を[全校]とした場合、 運用開始後に保護者がアプリに登録すると<u>過去の配信を閲覧できるのでご注意ください。</u> テスト配信で配信先を[全校]とした場合でも、運用開始前にテスト配信を削除すると、保護者は閲覧することができません。